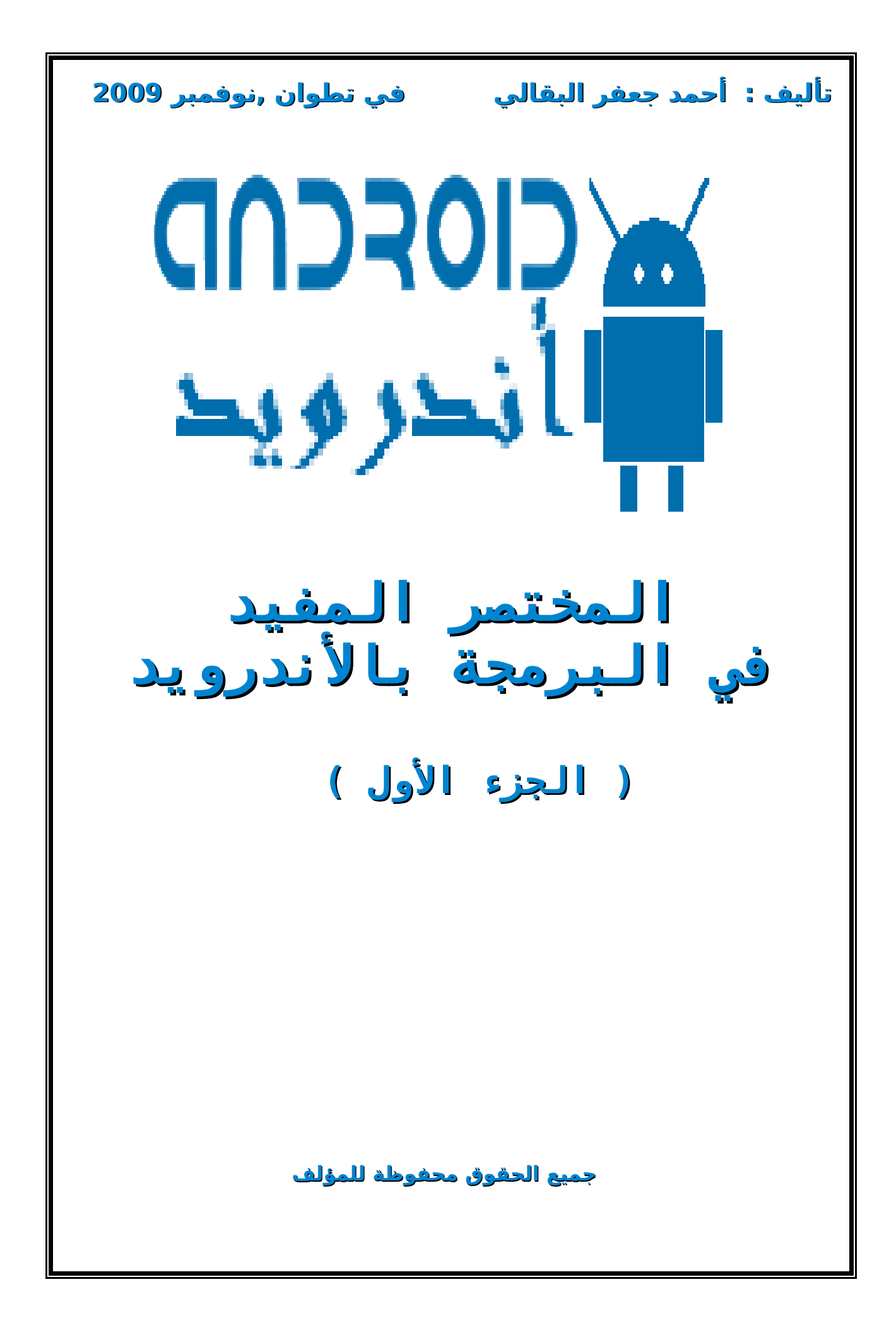

# محتويات الكتاب

المفردات أولاł :المقدمة ـ-1-1- ما هو الأندرويد ؟ ـ---2-ما في مميزاته ؟ ـ--4-1 لينقصك لكي تكون مبرمج بالأندرويد؟ ـ-1-4-لتسهيل البرمجة بالأندرويد ماذا تحتاج ؟ ـ-1-5- قائمة الهواتف الخلوية التي تدعم نظام الأندرويد ـ-2-1- تحميل و تثبيت الا ندرويد ـ-2-1- تحميل و تثبيت الاندرويد SDK ــ2-2- تحميل و تثبيت الأندرويد ثالثا : نظرة موجزة حول برنامج أندرويد --2- هندسة برنامج أندرويد ـ-2-1- هندسة برنامج أندرويد ـ-2-1- هندسة برنامج بالأ ندرويد ـ-2-1- يعض أدوات المتاحة لتطوير برمجيات أندرويد رابعا : كتابة أول برنامج بالأ ندرويد ـ-4-1- كيفية إنشاء مشروع أندرويد عن طريق نافذة الأوامر ـ-4-2- إنشاء مشروع أندرويد عن طريق نافذة الأوامر

المراجع: المواقع العنكبوتية

http://developer.android.com

http://androidforum.com

http://anddev.org

الكتب

<u> Développons en Java ,jean-Micheal DOUDOUX.</u>

تمهيد

بسم الله الرحمان الرحيم

السلام عليكم و رحمة الله و براكاته ,لقد إنتهيت من كتابة الجزء الأول من كتاب **المختصر المفيد في البرمجة بالأندرويد.**هذا الجزء يحتوي على المفاهيم الأساسية بإضافة إلى بعض الأمثلة لمساعدة المبرمج على البدأ في بناء تطبيقات الأندرويد بكل سهولة. بإختصار ,الجزء الأول من الكتاب يشرح طريقة تنصيب منصة تطوير البرمجيات اكلبس و إضافة صندوق تطوير البرمجيات أندرويد إلى تلك المنصة ,ثم يعطي شرحا وجيزة لهندسة برنامج أندرويد ,لينتهي هذا الجزء ببعض الأمثلة التطبيقية لكيفية بناء تطبيقات الأندرويد . . و لكي لا أطيل عليكم ,أرجوا أن ينال هذا الكتيب إستحسانكم

لتحميل هذا الكتاب بجميع أجزاءه ,زورا الموقع:

http://alba99ali.wordpress.com

المؤلف : أحمد جعفر البقالي

مدينة تطوان

نوفمبر 2009

المقدمة \_1-1- ما هو الأندرويد ؟ الأندرويد هو برنامج لصنع البرمجيات من نوع مفتوح المصدر ,يضم كل من مِنصة لتطوير البرمجيات و نظام لتشغيل الهاتف الخلوي أندرويد . يسمح أندرويد للمبرمجيّن بتطويّر تطبيقات الهاتفُ الخلوي ۖ إستنادًا إلى للغة البرمجة جافا من خلال مجموعة من المكتبات وأدوات المخصصة لذالك يتم تشغيل نظام الأندرويد على نواة لينكس. أول ظهور للأندرويد كان في نوفمبر 2007 ,قامت شركة غوَّغل بُتَطُّويرِه هَذًا النظام أُولاا ً,ثم مجموعة من مطورواً البرامج و المعدات المنضمين تحت لواء: **Open Handset Alliance** و الـتي تضم بالإضافة إلى غوغل كل من: DoCoMo,Sprint Nextel,HTC,. NTT أندرويد كعتاد ,يعتمد في تشغيله على معالج من نوع: ARM (Advenced Risc Machine) هذا المعالج تم تطويره خصيصا لحواسب شركة Acorn ثم تم إعتماده كمنتوج مستقل في سوق الإلكترونيات. \_1- 2-ما هي مميزاته ؟ يخضع الأندرويد لترخيص من نوع مفتوح المصدر و أباتشي للبرمجيات الحرة , مما يسمح للمبرمجين بتطوير تطبيقات للهواتف الخلوية و نشر شيفرة المصدر في المقابل يمكنهم الاطلاع على شيفرة المصدر للمبرمجين الأخرين و قيام بتعديلات عليها بدون قيود. يِّسمح الأندرويد بتطوير تطبيقات لجيل الجديد من الهواتف الخلوية و الـتي لم تعد فقط مقتصرة على أجراء مكالـمة هاتفية بل أصبحت تدعم أخر الصيحات التكنولوجيا و المتمثلة في معدات مثل : الكاميرا,جهاز قارىء الوسائط المتعددة,نظام الإتصال بالأقمار الإصطناعية أو ما يعرف إختصارا بـ GPS, الشاشة التي تعمل عن طريق اللمس , الوي-في , الخ يتم التحكم في هذه المعدات عن طريق إستدعاء المكتبات الخاصة بها . \_1 -3-ماذا ينقصك لكي تكون مبرمج الأندرويد؟ أِن تكون لك تجربة في كتابة تطبيقات بللغة البرمجة جافا و من الأحسن أن تكوّن لك فكرة مسبّقة حول صنع تطبيقات للهاتف الخلوي باستخدام للغة جافا j2me . إضافة إلى ذالك مطلوب معرفة تقنية XML لأن الأندوريد يعتمد على XML based UI LAYOUT لتسهيل وضع و ترتيب

المكونات واجهة المستخدم داخل التطبيق أندرويد.

\_ 1-4-لتسهيل البرمجة بالاندرويد ماذا تحتاج ؟ لتسهيل البرمجة بالاندرويد من الممكن الاعتماد على بيئة تطوير البرمجيات المتكاملة المعروفة أختصار بـIDE و من أشهرها Eclipse , ميزة اكلبس أن هندًسته تعتمدً على مفهوم آلإضافات أو Plug in حيَّث يتم إضافة الأندرويد إلى إطار عُمَّل برمَجيات اكلَّبس. ـ5-1- قائمة الهواتف الخلوية التي تدعم نظام التشغيل الاندرويد إليكم بعض الهواتف الخلوية التي يتم تشغيلها على نظام التشغيل اندرويد : Acer A1. **ARCHOS Phone Tablet** Dell Mini 3i HTC Dragon HTC Hero Huawei U8230 Kogan Agora Pro LG Etna LG Eve Motorola Droid Motorola Heron Samsung Bigfoot T-mobile G1 إليكم صور بعض الهواتف الخلوية التي يتم تشغيلها على نظام التشغيل اندرويد :

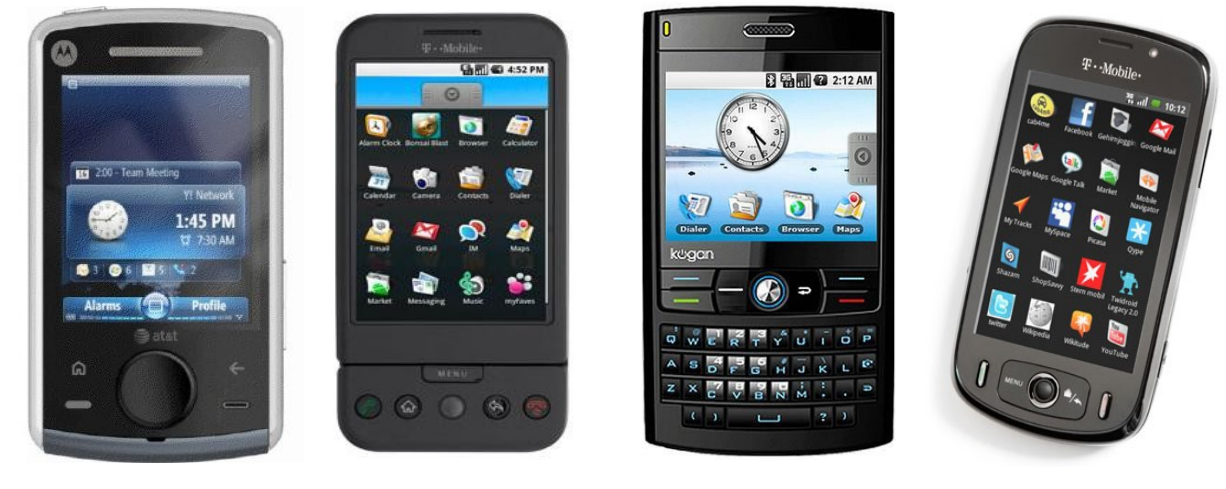

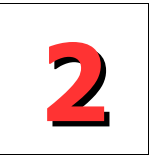

## تحميل وتثبيت الأندرويد

## \_2-1- تحميل و تثبيت اكلبس

قبل تحميل و تثبيت اكلبس يجب التأكد أن ملف JRE موجود بجهازك لأن اكلبس مثله مثل باقي تطبيقات المكتوبة بللغة جافا يحتاج الى JRE:java runtime environement لكي يتم تشغيله,بنسبة لمن يريد تطوير التطبيقات بالإندرويد ,من اللازم تحميل إصادر الخامس أو فما فوق من ملف JRE و الذي يمكن تحميله من موقع: <u>http://developers.sun.com/downloads</u>

## ماذا تعرف عن أكلبس Eclipse ؟

اكلبس هو بيئة متكاملة لتطوير برمجيات IDE مكتوب بللغة جافا Java مجاني و يخضع لترخيص مفتوح المصدر الذي يخضع له كذالك الأندرويد. بالإضافة إلى للغة جافا, يدعم اكلبس للغات البرمجة أخرى كالبايثون ,باسكال ,سي شارب.... غرم أن اكلبس مجاني و مفتوح المصدر إلا أنه غني بالوثائق التي تساعد على تطوير برمجيات و حل المشاكل التي قد يواجهها المبرمج .و نجدر بالذكر هنا بأن اكلبس يعمل بنفس الكفاءة على مختلف الاجهزة و أنظمة التشغيل المختلفة .

#### تحميل و تثبيت اكلبس Eclipse تصفح موقع اكلبس ثم أذهب إلى صفحة التحميل: http://eclipse.org/downloads\_

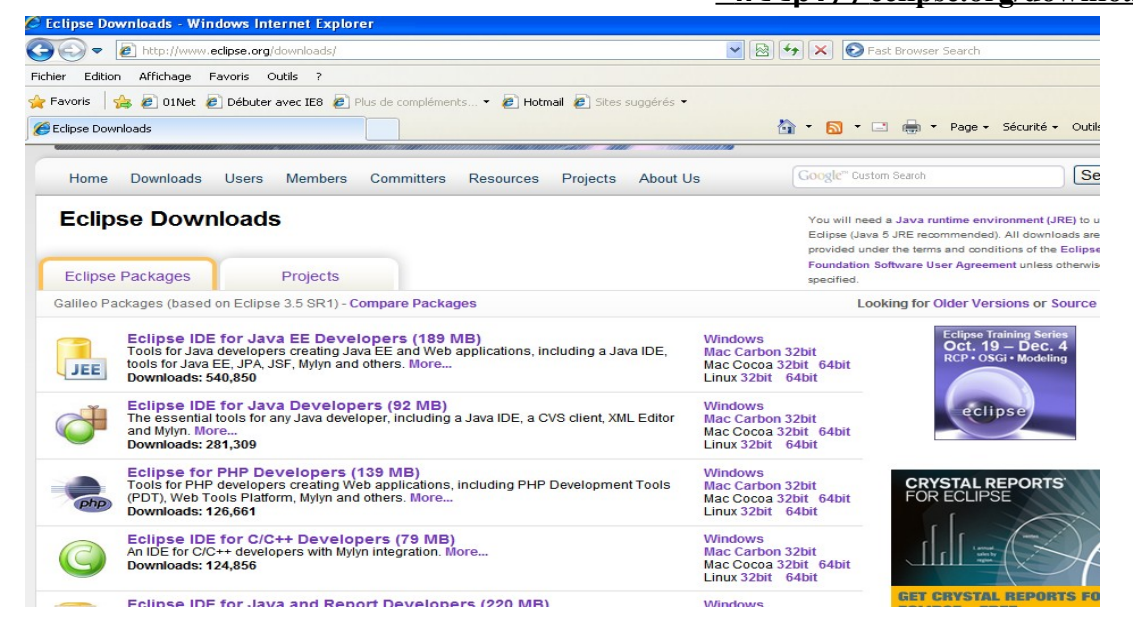

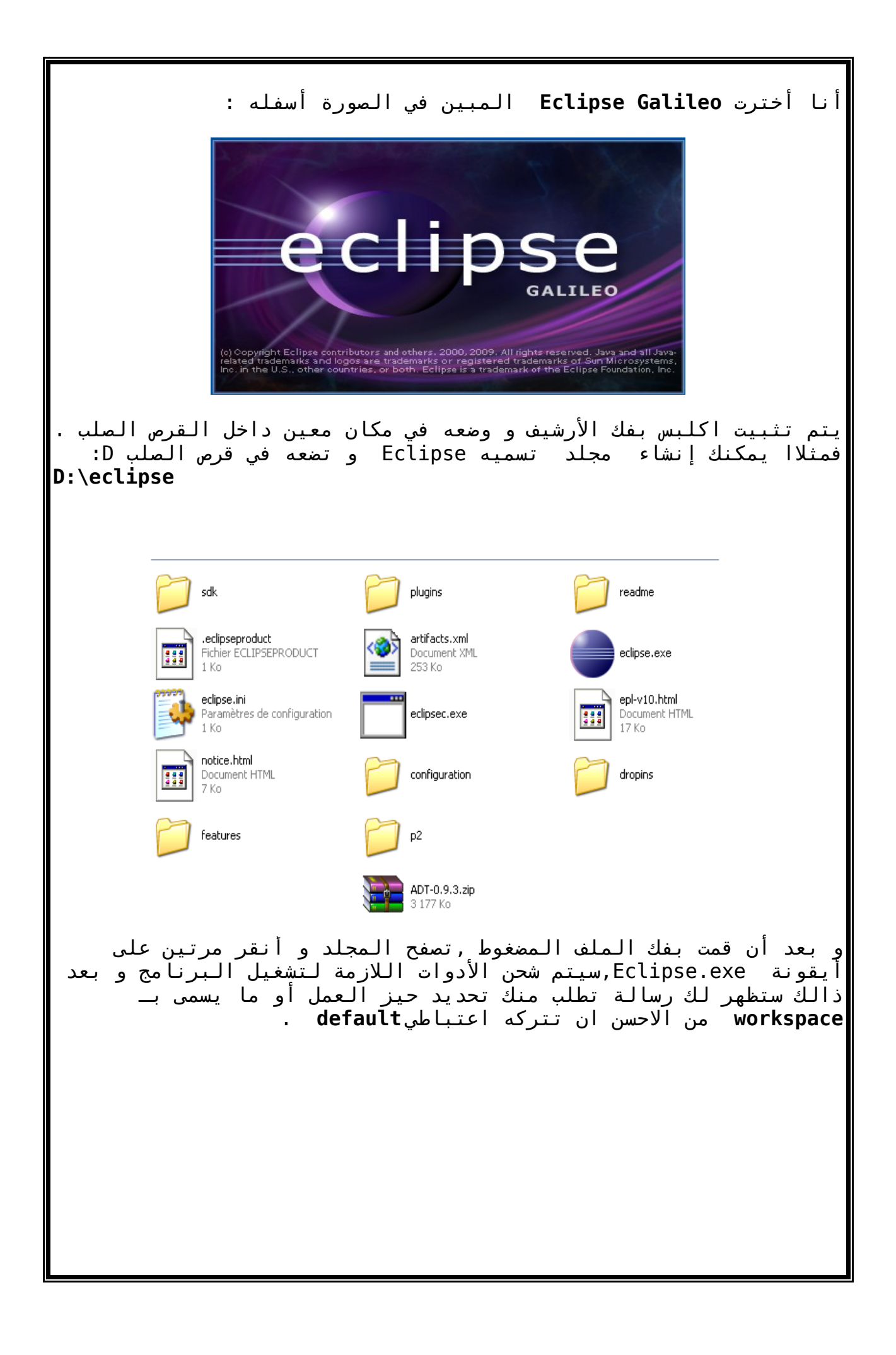

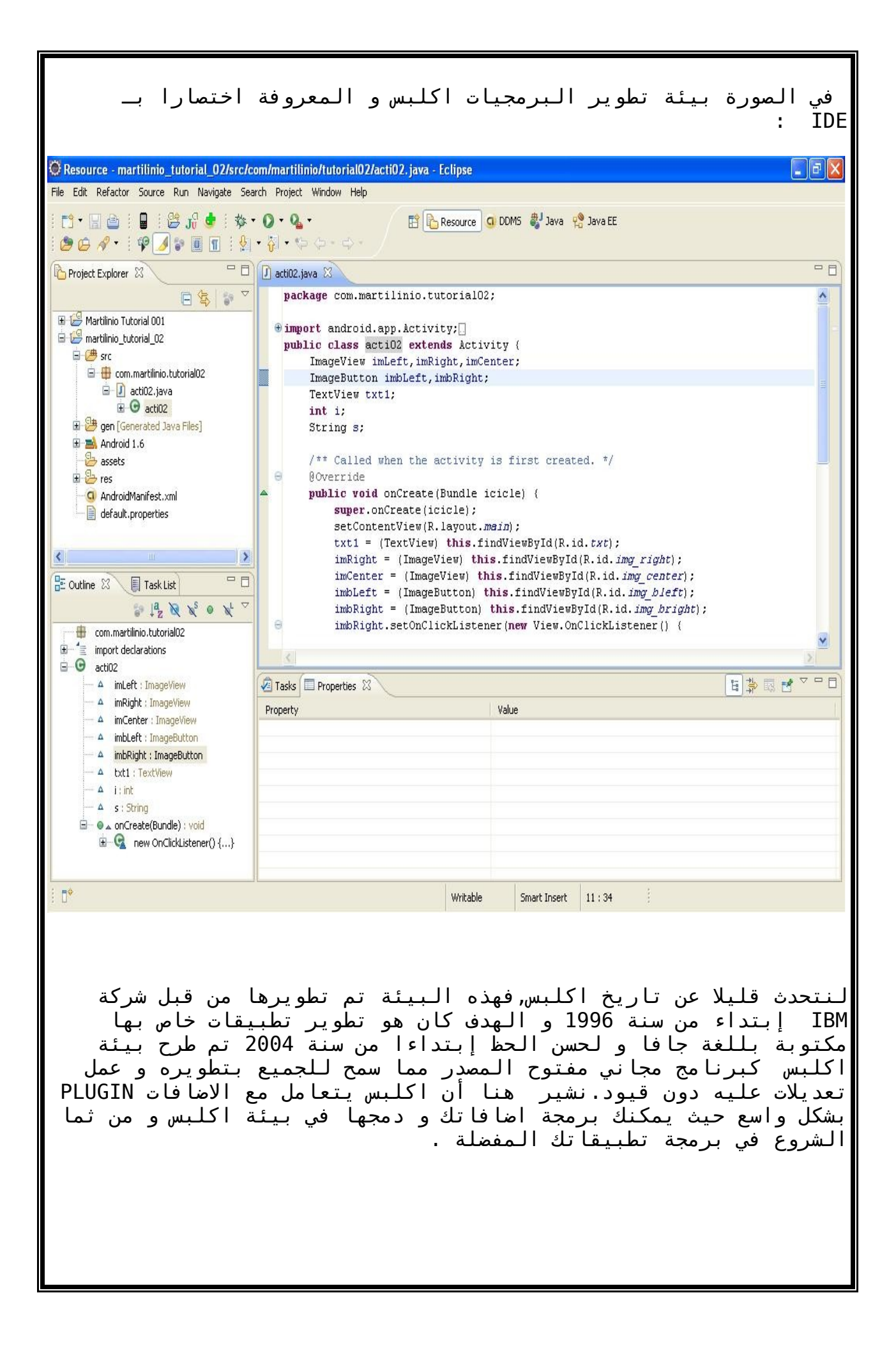

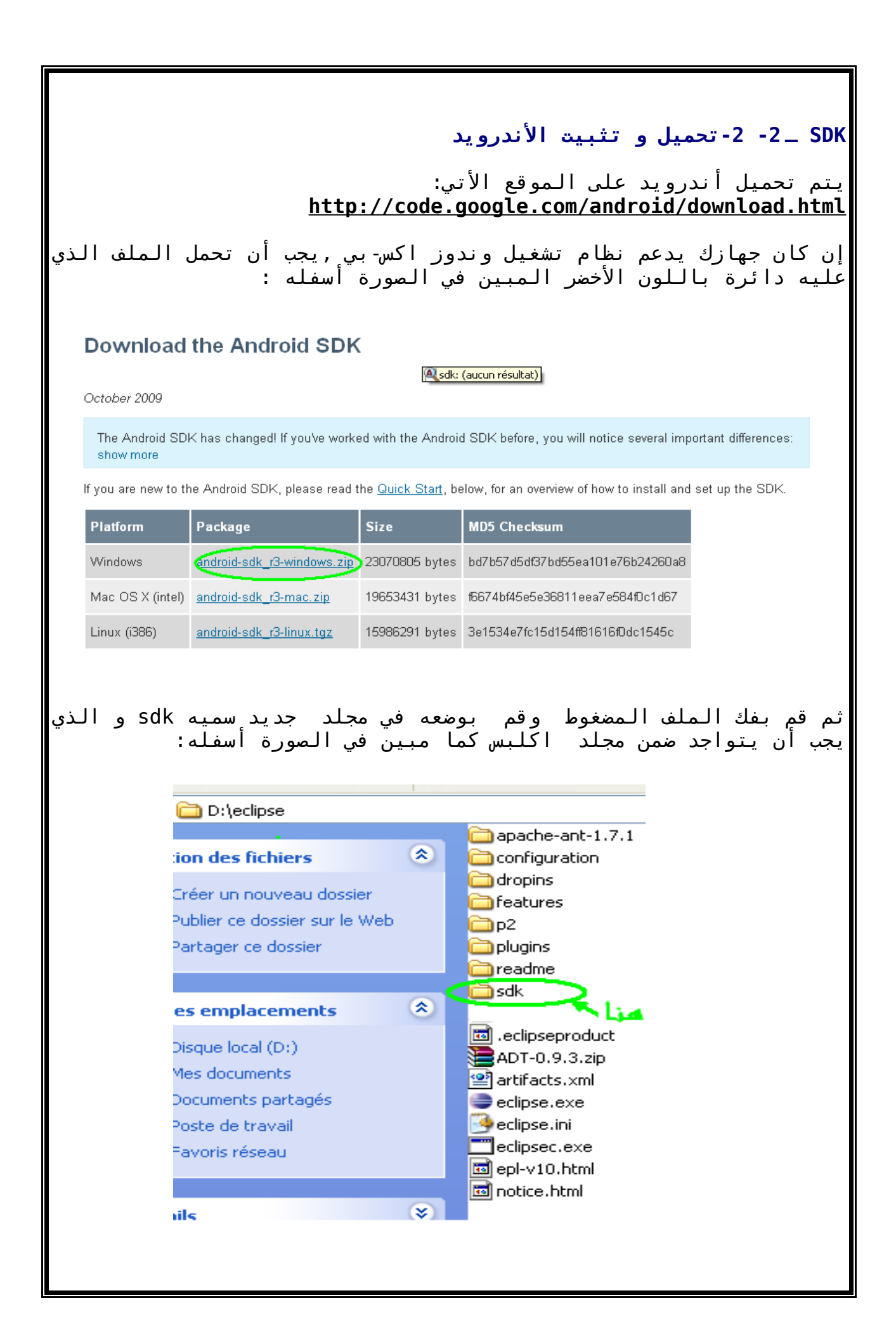

| My Compute                       | الخطوة التالية هي :<br>er → Properties →Advanced→Environment Variables                                                                                                    |
|----------------------------------|----------------------------------------------------------------------------------------------------|
|                                  | ثم قم بنقر مرتين على path و أضف هدا المجلد:<br>D:\eclipse\sdk\android-sdk-windows-1.6_r1\tools;<br>يتم فصل بين الجذوع المذكورة في الباتش بنقطة فاصلة.                                                                                                    |
|                                  | Propriétés système       ? X         Restauration du système       Mises à jour automatiques       Utilisation à distance         Variables d'environnement       ? X         Variables utilisateur pour jaafar       ? X         Modifier la variable système       ? X         Nom de la variable :       Path         Valeur de la variable :       : Path         Variables système       ? X         Variables système       ? X         Variables système       OK         Variables système       ? X         Variable Valeur       OK         ComSpec       C1/WINDOWS\System32\cmd.exe         FP_NO_HOST_C NO       Nouveau         Modifier       Supprimer         OK       Annuler         OK       Annuler |
| ب إختصارا ب<br>Name<br>ADT 0.9.4 | أخيرا يجب تحميل إضافة اكلبس الخاصة بالأندرويد المعروف<br>ADT أو أدوات تطوير أندرويد , ثم ضعه في مجلد اكلبس.<br>Package Size MD5 Checksum<br>4 ADT-0.9.4.zip 3367536 bytes 4cdecd72b3e28022d8a55891f13e7d43                                                                                                    |
|                                  |                                                                                                    |

Б

| لكي يتم إضافته إلى بيئة اكلبس ,نتبع الخطوات التالية:                                                                                                    |  |  |  |  |  |
|----------------------------------------------------------------------------------------------------|--|--|--|--|--|
| Eclipse → Help →Install new software→Add                                                                                                    |  |  |  |  |  |
|                                                                                                    |  |  |  |  |  |
| فبالصمر أسفله شرح اكرفية إضافة أدملت المتاحة اتطمير يرمحيات                                                                                                    |  |  |  |  |  |
| دي الشور استعنا من تعيينية إلى قا الاوان المناقة تشوير برهبيان<br>ندرويد ADT :                                                                                       |  |  |  |  |  |
|                                                                                                    |  |  |  |  |  |
| Available Software                                                                                                    |  |  |  |  |  |
| Select a site or enter the location of a site.                                                                                                    |  |  |  |  |  |
| Work with: type or select a site Add                                                                                                    |  |  |  |  |  |
| Find more software by working with the <u>'Available Software Sites'</u> preferences.                                                                                |  |  |  |  |  |
| Add Site                                                                                                    |  |  |  |  |  |
| Location: http:// Archive                                                                                                    |  |  |  |  |  |
| تحتار الملف الذي يحتوي ADT على اضافة الدرويد                                                                                                    |  |  |  |  |  |
|                                                                                                    |  |  |  |  |  |
| o Details                                                                                                    |  |  |  |  |  |
| Show only the latest versions of available software Hide items that are already installed                                                                            |  |  |  |  |  |
| ✓ Contact all update sites during install to find required software                                                                                                  |  |  |  |  |  |
|                                                                                                    |  |  |  |  |  |
| Reck Next > Finish Cancel                                                                                                    |  |  |  |  |  |
| · · · · · · · · · · · · · · · · · · ·                                                                                                    |  |  |  |  |  |
| ـنا تظهر ادوات الـتي يجب تحميلها لـيعمل اندرويد على منصة اكلبس <b>:</b>                                                                                              |  |  |  |  |  |
|                                                                                                    |  |  |  |  |  |
| Available Software<br>Check the items that you wish to install.                                                                                                    |  |  |  |  |  |
| Work with: jar:file:/D:/eclipse/ADT-0.9.3.zip//                                                                                                    |  |  |  |  |  |
| Find more software by working with the ' <u>Available Software Sites'</u> preferences.                                                                               |  |  |  |  |  |
| Name Version<br>⊡ ∭ 000 Developer Tools                                                                                                    |  |  |  |  |  |
| Image: Water State         0.9.3,v200909031112-12945           Image: Water State         Image: Water State           Image: Water State         Image: Water State |  |  |  |  |  |
|                                                                                                    |  |  |  |  |  |
| - Details                                                                                                    |  |  |  |  |  |
| Show only the latest versions of available software Hide items that are already installed                                                                            |  |  |  |  |  |
| Contact all update sites during install to find required software                                                                                                    |  |  |  |  |  |
| (2) < Back Next > Finish Cancel                                                                                                    |  |  |  |  |  |
|                                                                                                    |  |  |  |  |  |
|                                                                                                    |  |  |  |  |  |
|                                                                                                    |  |  |  |  |  |
|                                                                                                    |  |  |  |  |  |

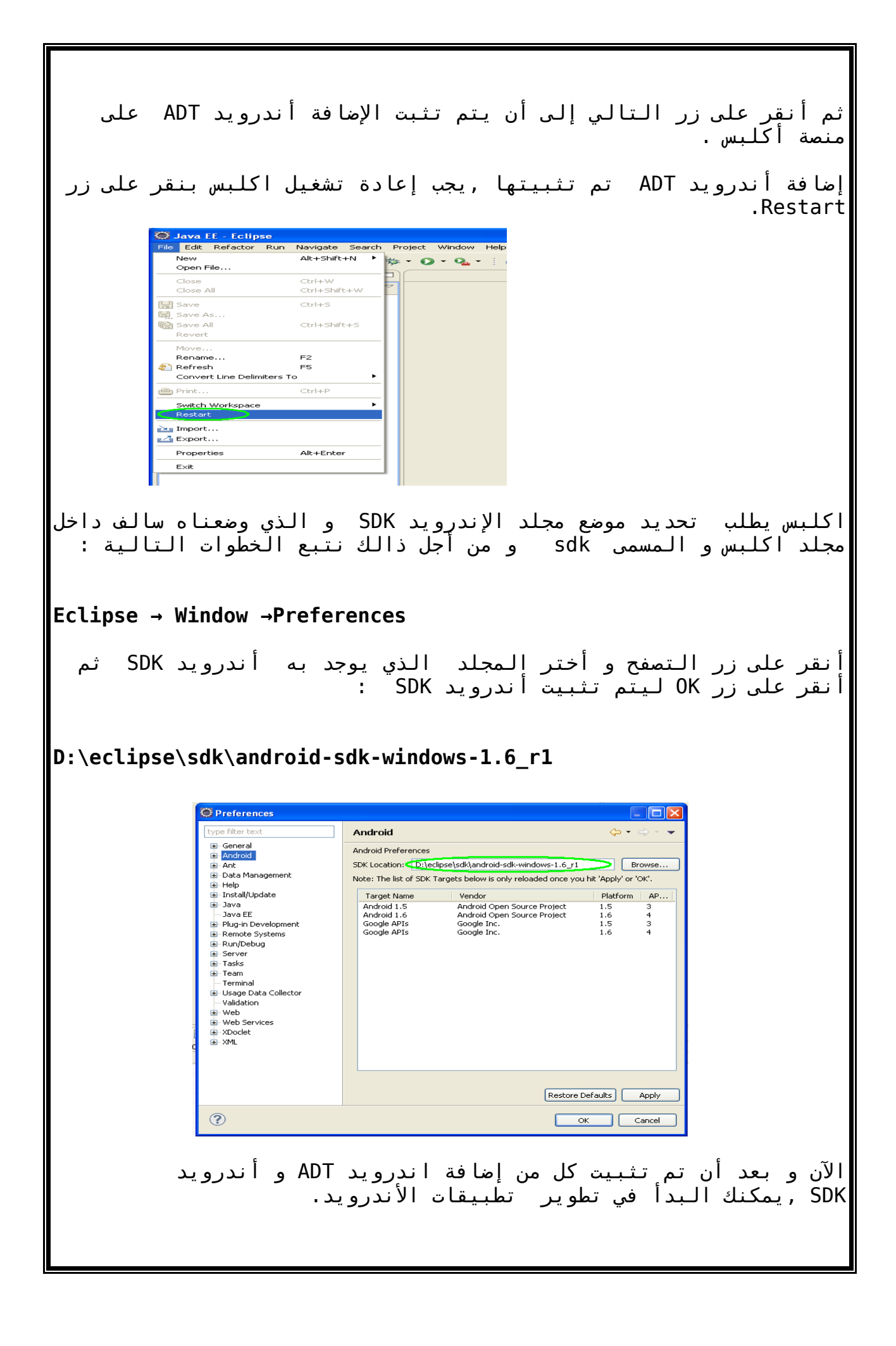

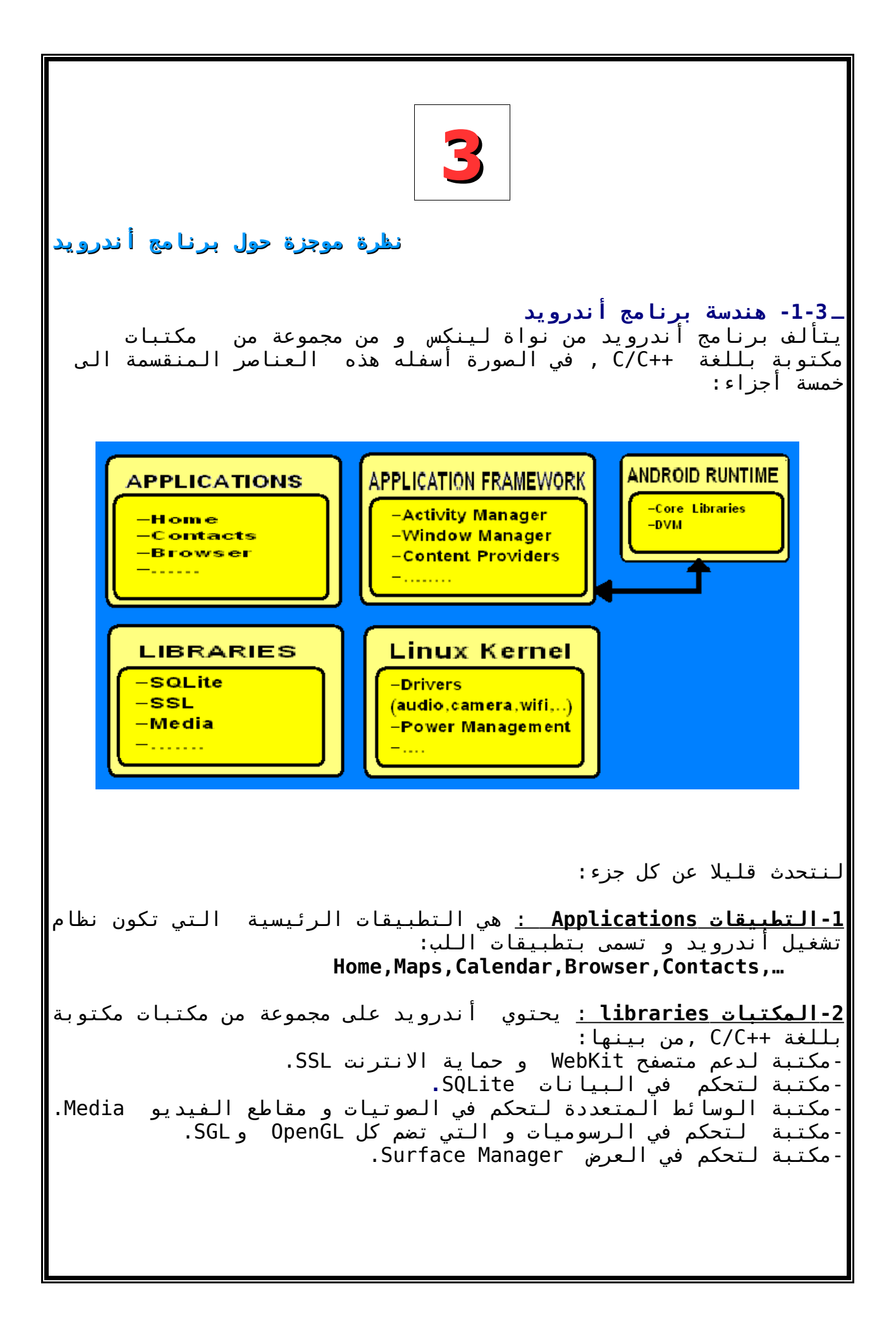

3-إطار عمل التطبيق يتيح فئات Class اللازمة لإنشاء تطبيق أندرويد و تسيير المصادر Ressource و أيضا التحكم بالمعدات Hardware.
4-نواة لينكس : هو الجزء الذي يضم السوائق أو الدرايفرات اللازمة للتحكم بالمعدات و تسيكة و نظام الحماية .

**5-أندرويد Runtime:** و يضم بدوره جزأين:

-مكتبة لب الأندرويد Core libraries:

و تضم فئات مشتقة من لب جافا و لكن معدة لتتناسب مع واجهة أندرويد ,هذه الفئا ت ضرورية لتشغيل نظام أندرويد.

#### : Dalvik Virtual Machine-

هي الالة خيالية دورها هو تشغيل تطبيقات المكتوبة بالأندرويد ,و يمكن أن نقول أن DVM هي نسخة محدودة الذاكرة للالة الخيالية جافا JVM و التي أعدة للتتناسب مع بيئة أندرويد ,ميزة DVM أنه لا يفرق من الناحية الاولوية عند التشغيل,بين تطبيقات سواء كانت خاصة بنظام التشغيل أندرويد أو تلك التي تم تطويرها من قبل المبرمجين . لتذكير فالمترجم يقوم بتحويل ملفات الموجودة في مشروعك إلى حزمة ذات إمتداد apk. و التي هي عبارة عن ملف مضغوط ,و عند فكه يتبين لنا أنها عبارة عن ملفات داعة إلى الموارد التي لنا قالها عبارة عن ملفات دات الموجودة في مشروعك إلى حزمة لنا قالها عبارة عن ملفات دات إمتداد class. إستعملتها إلى الموارد التي إستعملتها , فملف ذو إمتداد class هو عبارة عن ملف من نوع

\_2-3- بعض أدوات لتطوير برمجيات أندرويد

يحتوي صندوق تطوير برمجيات الأندرويد على عديد من الأدوات الـتي تساعد الـمبرمج على تطوير تطبيقات الـهاتف الخلوي أندرويد والذي يعمل على نظام الـتشغيل اندرويد :

> 1-المحاكي للهاتف الخلوي أندرويد 2-العتاد اندرويد الافتراضي AVD 3- أداة adb 4- أداة android

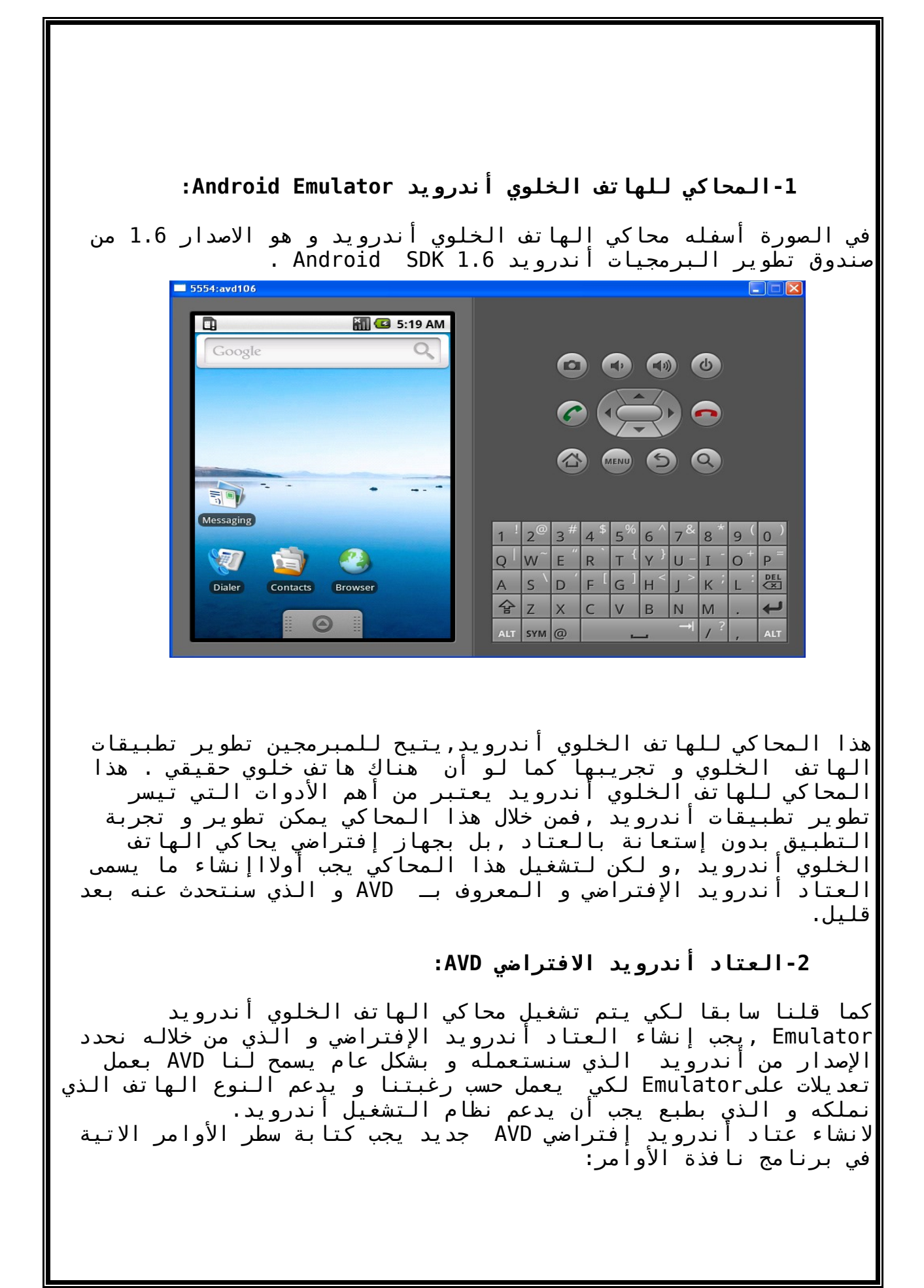

C:\WINDOWS\system32\cmd.exe - 🗆 X Microsoft Windows XP [version 5.1.2600] (C) Copyright 1985-2001 Microsoft Corp. ٠ C:\Documents and Settings\jaafar}android create avd —n android\_vd —t 2 Android 1.6 is a basic Android platform. Do you wish to create a custom hardware profile [no]yes Device ram size: The amount of physical RAM on the device, in megabytes. hw.ramSize [96]:80 Touch-screen support: Whether there is a touch screen or not on the device. hw.touchScreen [yes]:no Track-ball support: Whether there is a trackball on the device. hw.trackBall [yes]:no Keyboard support: Whether the device has a QWERTY keyboard. hw.keyboard [yes]:no DPad support: Whether the device has DPad keys hw.dPad [yes]:yes GSM modem support: Whether there is a GSM modem in the device. hw.gsmModem [yes]:yes سطر الأوامر المؤطر بخط أخضر يمكن من إنشاء عتاد أندرويد الأفتراضي الجديد ,لنشرح قليل هذا السطر: android: هو أيضا أداة لتطوير برمجيات أندرويد سنتحدث عنه لاحقا. Create avd : هذا الأمر اللازم لإنشاء عتادٍ أندرويد الافتراضي الجديد, n android\_v: نقوم بوضع إسم العتاد أندرويد الافتراضي الجديد مباشرة بعد هذه العبارة n.. مباسرة بعد مدة العبارة الذي يدل على المعرف الإمدار من الإندرويد t 2-: نقوم بوضع العدد الذي يدل على المعرف الإمدار من الإندرويد , فأنا أتعامل مع إمدار 1.6 من صندوق تطوير البرمجيات أندرويد android sdk 1.6 , إذن َفالعدد ٓ المطَلُّوب هَوَ َ 2 , أَنَ كَاْن الاصداَرَ هو 5. 1 فالمعرف يسند اليه الرقم 1. و لمعرفة الإصدارات المثبتة على حاسوبنا مع علينا الى كتابة هذا السطر في برنامجَ نافذه الأوامر : android list target كما تلاحظون ,الكتابة المؤطرة بالأخضر تعطي معلومات حول إصدار 1.6 من الأندرويد

C:\WINDOWS\system32\cmd.exe

please use -help for more information C:\Documents and Settings\jaafar>android list target Available Android targets: id: 1 Name: Android 1.5 Type: Platform API level: 3 Revision: 1 Skins: QVGA-P, QVGA-L, HVGA-P, HVGA-L, HVGA (default) id: 2 Name: Android 1.6 Type: Platform API level: 4 Revision: 1 Skins: WVGA854, WVGA800, QVGA, HVGA (default) id: 3 Name: Google APIs Type: Add-On Vendor: Google Inc. Revision: 3 Description: Android + Google APIs Based on Android 1.5 (API level 3) Libraries: \* com.google.android.maps (maps.jar)

كما قلنا سابقا فالـavd يمكن تخصيصها و جعلها تتلائم مع متطلبات هاتفك الخلوي سواء من حيث الذاكرة ,الشاشة,المعدات ,الخ. و من أجل ذالك مع عليك الا كتابة YES بحانب سطر الاوامر المؤطر بالاصفر خلوي ما . فمثلا أنا قمت بإنشاء عتاد إندرويد الافتراضي لا يدعم جهاز الكاميرا ,و الشاشة بمقياس 340X340 بكسل و لا يدعم شاشة اللمس , إلكيم التعديلات التي قمت بها لتخصيص عتاد أندرويد الافتراضي في في

- 🗆 🗙

\*

•

- 🗆 🗙

#### C:\WINDOWS\system32\cmd.exe

Created AVD 'android\_vd' based on Android 1.6, with the following hardware confi g: hw.camera=no hw.lcd.density=120 disk.cachePartition.size=20 hw.sdCard=yes disk.cachePartition=yes hw.acchPartition=yes hw.audioOutput=yes hw.audioInput=yes hw.audioInput=yes hw.accelerometer=no hw.camera.maxVerticalPixe1s=320 hw.gps=yes hw.touchScreen=no hw.pattery=yes hw.battery=yes hw.gsmOdem=yes hw.trackBall=no hw.camera.maxHorizontalPixe1s=320 C:\Documents and Settings\jaafar>

يجدر الاشارة هنا أنه من الممكن إنشاء العديد من العتاد أندرويد الافتراضي ليتلائم مع خصوصيات الأجهزة الهاتف التي تملكونها ,و من الممكَن تُشغيُل المحاكي الهاتف الخُلُوي أنْدرويد و تحديد أَسْم الُعتاد أندرويد الافتراضي لكي يعطي إيحاء و كأنك تشتغل على جهازك الخلوي تماما. لتشغيل محاكي الهاتف الخلوي أندرويد نستعمل سطر الاوامر الاتي : - 🗆 X C:\WINDOWS\system32\CMD.exe - emulator -avd android\_vd Microsoft Windows XP [version 5.1.2600] ۸ (C) Copyright 1985-2001 Microsoft Corp. C:\Documents and Settings\jaafar>emulator -avd android\_vd و بشكل عاما نكتب العبارة الاتية: emulator -avd nameOfAndroidVirtualDevice – 3-أداة adb: يتجلى دور هذه الاداة في ما يلي : \*-تسيير حالة المحاكي أو العتاد مِن خلال إقلاع و توقيف الخادم . \*-نسخُ ٱلملفات من و إلى المحاكي أوّ العّتأد. \*-تثبيت و إلغاء تثبي التطبيقات . مثلا لتثبيَت ملف أسمه marhaban.apk داخل المحاكي أو العتاد نستعمل الامر الاتي: adb install c:\.... marhaban.apk و لنسخ تطبيق ما من العتاد أو المحاكي الي الحاسوبك نستعمل الأمر التالي : adb pull application\_emulator\_or\_device\_dir computer\_dir في المقابل لنسخ ملف من حاسوبك الى العتاد أو المحاكى : adb push application \_computer\_dir emulator\_or\_device\_dir أما أذا أردت أن تعرف التطبيقات المثبتة على المحاكي ,فما عليك الى بِفتح نافدة الأوامر جديدة و تتبع الخطوات التالية : أكتب الامر التالي : adb shell غيير المسار إلى ملف التطبيقات في جذع data و الذي هو data/app/ و ذالك عن طريق كتابة الامر التالي : # cd /data/app

أخيرا أكتب هذا الأمر لإظهار التطبيقات المثبتة : #ls أن أردت أن تمسح تطبيقا ما المثبت على جهازك مع عليك إلا كتابة الأمر التالى : #rm your application.apk لكي تترك هذه الاداة مع عليك الي كتابة الأ مر : #exit 4-أداة android: هذه الاداة هي مسؤلة عن تسيير العتاد أندرويد الافتراضي إضافة الى ذالك فهذه الأداة هي المسؤلة عن إنشاء و تعديل على مشروعك في غياب أو عند عدم الحاجة الى إستعمال منصة تطوير برمجيات مثل اكلبس . مثلا أن لم يكن عندنا اكلبس مثبت في الحاسوب يمكن استعانة بنافذة الأوامر لإنشاءً أو تعديل مشروع أندرويد وَ ذالك بكتابة سطر الأوامر الآتى: android create project \ --target 2 \ --name tuto1\ --path ./tutol \ --activity act \ --package com.elbakkali.tuto1 السطر الاول هو عبارة عن أمر لانشاء مشروع جديد. السطر الثاني هو رقم الاصدار من أندرويد ,رقم 2 يدل على أننا سنستَعمل الاصّدارَ 6.1 من صنّدوقٌ التطَوّير الّبرمجيات اندرويد. السطر الثالث يدل على إسم المشروع . السطر الرابع يدل على مكان إنشاء المشروع داخل القرص الصلب. السطر الخامس يدل على إسم النشاطرفئة النشاط في تطبيقات إندرويد هي الـفئة اللأزمة لـتحكم في محتوى الـتطبيق و هي ّتقابل form مثلًاً في دلفي. السطر السادس يدل على اسم الحزمة .

ستری ما یلی : C:\Documents and Settings\jaafar>android create project \ --target 2 \ --name tu to1 \ --path ./tuto1 \ --activity act \ --package com.elbakkali.tuto1 Created project directory: C:\Documents and Settings\jaafar\tuto1 Created directory C:\Documents and Settings\jaafar\tuto1\src\com\elbakkali\tuto1 Added file C:\Documents and Settings\jaafar\tuto1\src\com\elbakkali\tuto1\act.ja Created directory C:\Documents and Settings\jaafar\tuto1\gen\com\elbakkali\tuto1 Created directory C:\Documents and Settings\jaafar\tuto1\res Created directory C:\Documents and Settings\jaafar\tuto1\bin Created directory C:\Documents and Settings\jaafar\tuto1\libs Created directory C:\Documents and Settings\jaafar\tuto1\res\values Added file C:\Documents and Settings\jaafar\tuto1\res\values created directory C:\Documents and Settings\jaafar\tuto1\res\values Created directory C:\Documents and Settings\jaafar\tuto1\res\values Added file C:\Documents and Settings\jaafar\tuto1\res\layout Added file C:\Documents and Settings\jaafar\tuto1\res\layout\main.xml Added file C:\Documents and Settings\jaafar\tuto1\AndroidManifest.xml Added file C:\Documents and Settings\jaafar\tuto1\build.xml Created directory C:\Documents and Settings\jaafar\tuto1\tests Created directory C:\Documents and Settings\jaafar\tuto1\tests Created directory C:\Documents and Settings\jaafar\tuto1\tests Created directory C:\Documents and Settings\jaafar\tuto1\tests tuto1 Added file C:\Documents and Settings\jaafar\tuto1\tests\src\com\elbakkali\tuto1\ actTest.java Created directory C:\Documents and Settings\jaafar\tuto1\tests\gen\com\elbakkali tuto1 Created directory C:\Documents and Settings\jaafar\tuto1\tests\res Created directory C:\Documents and Settings\jaafar\tuto1\tests\bin Created directory C:\Documents and Settings\jaafar\tuto1\tests\libs Added file C:\Documents and Settings\jaafar\tuto1\tests\AndroidManifest.xml Added file C:\Documents and Settings\jaafar\tuto1\tests\build.xml C:\Documents and Settings\jaafar> إن قمنا بإستكشاف مجلد الذي يحتوي على المشروع الذي قمنا بإنشاءه فسنحده يضم المحلدات الاتية: C:\Documents and Settings\jaafar\tuto1 \$ tion des fichiers libs bin аел Créer un nouveau dossier Publier ce dossier sur le Web tests res src Partager ce dossier AndroidManifest.xml build.properties build.xml < 🍪 🏷 \$ Document XML Fichier PROPERTIES Document XML res emplacements 3 Ko 1 Ko 1 Ko iaafar default.properties local.properties Mes documents Fichier PROPERTIES Fichier PROPERTIES Documents partagés 1 Ko 1 Ko Poste de travail Favoris réseau

سنشرح قليلا دور بعض المجلدات:

**المجلد bin :** يحتوي على ملف حزمة برنامجك الذي يحمل امتداد (apk.) و الذي تم تكوينه إنطلاقا من ملفات التي يحتوي عليها برنامجك عن طريق أداة aapt ,يتم تحميل هذه الحزمة على الهاتف أو المحاكي ومن بعد يتم تشغيلها على الالة الخيالية DVM عن طريق إنشاء ملف تنفيذي ذو إمتداد (dex.) من طرف الاداة dx.

**المجلد src :** يحتوي على شيفرة مصدر البرنامج الذي كتبته و الذي يحمل امتداد « java.»

**المجلد res :** يحتوي على الاشياء التي ستستخدمها في برنامجك كالمظهر ,قيم نصية , الأيقونة ,الصور.... يمكن أن يحتوي هذا المجلد على ثلاث مجلدات فرعية و هي : layout :يحتوي على ملفات ذو الامتداد xml. و من بينها ملف الرئيسي main.xml. value :يحتوي على قيم منسوبة لأشياء مختلفة كالنص و اللون ...الخ. drawlable :يحتوي على الرسوميات كالايقونة و الصور الخلفية .

المجلد gen :

يحتوي هذا المجلد على ملف يدعى بــ R.java و دوره هو عمل ربط بين مختلف الأشياء التي ستستخدمها و المذكورة في الملفات ذات أمتداد . xml و شيفرة المصدر المكتوبة بللغة جافا.

إليكم مثال لهذا الملف :

.AUTO-GENERATED FILE. DO NOT MODIFY \*/
\*
\* This class was automatically generated by the
\* aapt tool from the resource data it found. It
\* should not be modified by hand.
\*/
package com.elbakkali.tutol;
public final class R {
 public static final class attr {
 }
 public static final class id {
 public static final int btn=0x7f040000;
 }
 public static final class layout {
 public static final int acta=0x7f020000;
 public static final int main=0x7f020001;
 }

public static final class string {
 public static final int app\_name=0x7f030000;
}

}

نلاحظ أنه يتم تخصيص لكل مكون من مكونات تطبيقك سواء كان من نوع نصي أو معرف أو مكون واجهة المستخدم ,عدد مكون من ثمانية بايت يعرف المكون.

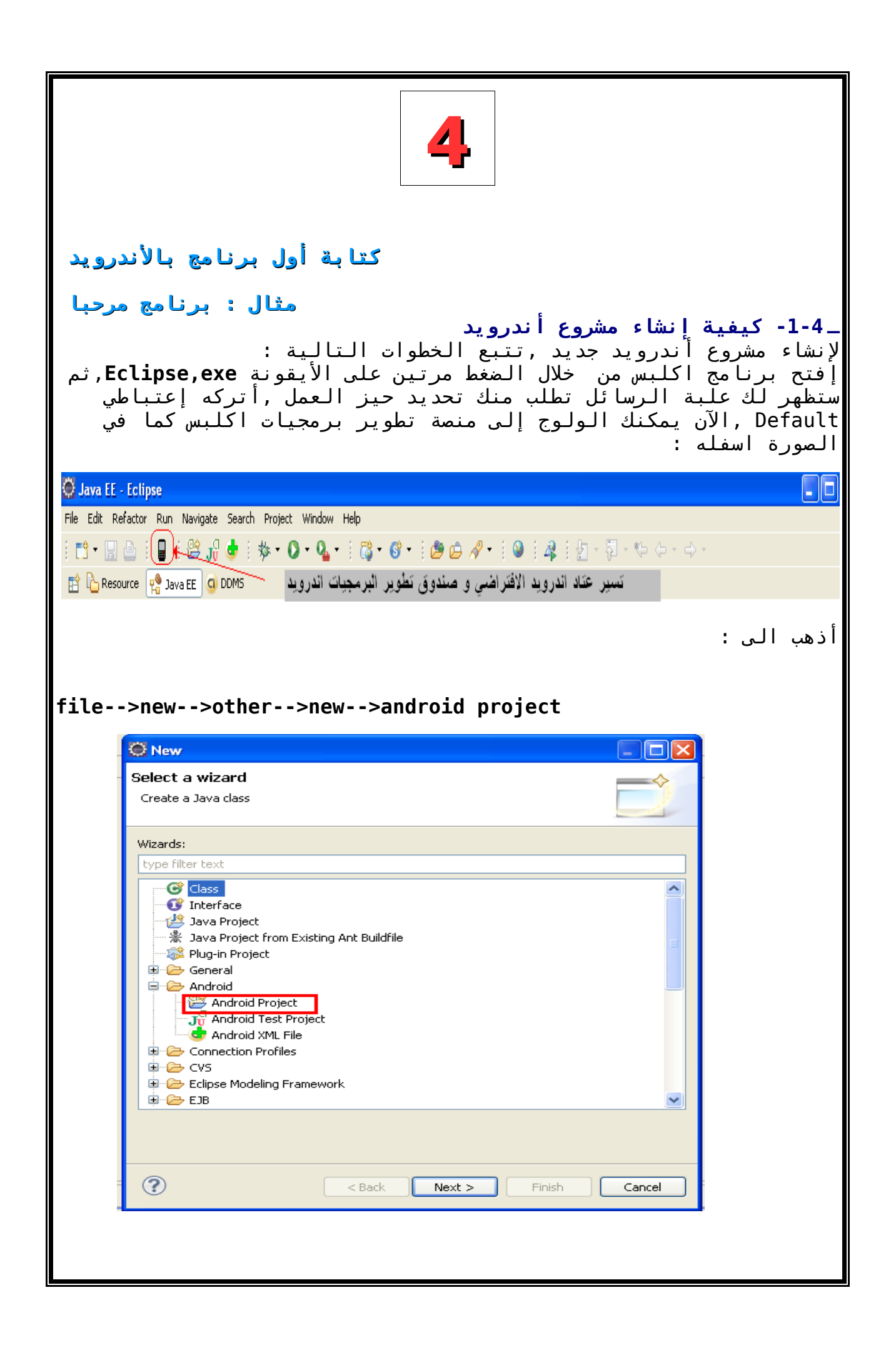

| بعد أن تنقر على الزر إنهاء سيتم عرض علبة الرسائل التالية التي<br>تطلب منك إدخال المعلومات الخاصة باسم كل من االمشروع ,التطبيق ,<br>الحزمة ,النشاط والإصدار المستخدم من صندوق تطوير برمجيات أندرويد .                                                                                                    |                                                                                                    |  |  |  |  |
|----------------------------------------------------------------------------------------------------|----------------------------------------------------------------------------------------------------|--|--|--|--|
|                                                                                                    | 🛇 New Android Project 💦 📃 🗖 🗙                                                                                                    |  |  |  |  |
|                                                                                                    | New Android Project                                                                                                    |  |  |  |  |
|                                                                                                    | Creates a new Android Project resource.                                                                                                    |  |  |  |  |
|                                                                                                    | Project name: mar7aban                                                                                                    |  |  |  |  |
|                                                                                                    | <ul> <li>Create new project in workspace</li> <li>Create project from existing source</li> <li>Use default location</li> </ul>                                                                                                    |  |  |  |  |
|                                                                                                    | Location: D:/Documents and Settings/jaafar/martilinio_workspace/mar7ab Browse Build Target                                                                                                    |  |  |  |  |
|                                                                                                    | Target Name Vendor Platform API                                                                                                    |  |  |  |  |
|                                                                                                    | Android 1.5       Android Open Source Project       1.5       3         Android 1.6       Android Open Source Project       1.6       4         Google APIs       Google Inc.       1.5       3         Google APIs       Google Inc.       1.6       4 |  |  |  |  |
|                                                                                                    | Android + Google APIs                                                                                                    |  |  |  |  |
|                                                                                                    | Application name: marhaban                                                                                                    |  |  |  |  |
|                                                                                                    | Package name: com.elbakkali.marhaban                                                                                                    |  |  |  |  |
|                                                                                                    | Create Activity: activity_marhaban  Min SDK Version: 4                                                                                                    |  |  |  |  |
|                                                                                                    |                                                                                                    |  |  |  |  |
|                                                                                                    | Cancel                                                                                                    |  |  |  |  |
| الآن اضغط على زر الإنهاء لإستكمال إنشاء مشروعك الجديد.<br>مشروعك جاهز الآن لتطوير ,تصفح منصة تطوير برمجيات اكلبس ثم أنقر على<br>الزر package explorer ,ستلاحظ أن مشروعك أندرويد مكون من شجيرة من<br>المجلدات :<br>src- : يحتوي على مصدر التطبيق ذو الإمتداد java.<br>sec- : يلعب دور مهم في ربط بين ملف جافا و المكونات المذكورة في xlm<br>(كالازرار ,الصور ,مكون لتحرير النص) عن طريق تصريح معرفات كل<br>مكون باضافة هذا الترميز الى خصائص المكون واجهة المستخدم :مثال<br>مكون الزر |                                                                                                    |  |  |  |  |
| <button<br>android:id="@+id/id_button"</button<br>                                                                                                    |                                                                                                    |  |  |  |  |
|                                                                                                    |                                                                                                    |  |  |  |  |
|                                                                                                    |                                                                                                    |  |  |  |  |
|                                                                                                    |                                                                                                    |  |  |  |  |
| /-                                                                                                    |                                                                                                    |  |  |  |  |
|                                                                                                    |                                                                                                    |  |  |  |  |
|                                                                                                    |                                                                                                    |  |  |  |  |
|                                                                                                    |                                                                                                    |  |  |  |  |
|                                                                                                    |                                                                                                    |  |  |  |  |
|                                                                                                    |                                                                                                    |  |  |  |  |
|                                                                                                    |                                                                                                    |  |  |  |  |
|                                                                                                    |                                                                                                    |  |  |  |  |

```
الشيفرة الخاصة بهاذا المكون في ملف gen :
public static final class id {
       public static final int id button=0x7f040000;
           -assets : يمكن إضافة إلى هذا المجلد ملفات متنوعة كملفات
                         الخطوط ,ملفات الموتية و الملفات المرئية .
 -res : يحتوي هذا المجلد على القيم النصية ,الأيقونة,ملف xml الخاص
                               بتنظيم المكّونات داخل التطبيق أندرويد.
androidManifest.xml : يحتوي هذا الملف على مجموعة من المعلومات حول
طريقة تشغيل تطبيقك و السمة المستخدمة و تحديدالخدمات المسموح بها
                                                                لتطبيقك
                                               إليكم مثال لهذا الملف:
<?"xml version="1.0" encoding="utf-8?>
<manifest
xmlns:android="http://schemas.android.com/apk/res/android"
      package="com.elbakkali.poids_ideal"
      android:versionCode="1"
      android:versionName="1.0">
    <application android:label="@string/app name">
         <activity android:name=".poids_ideal"</pre>
                    android:label="@string/app name">
             <intent-filter>
                  <action android:name="android.intent.action.MAIN"</pre>
/>
                  <category
android:name="android.intent.category.LAUNCHER" />
             </intent-filter>
         </activitv>
    </application>
</manifest>
```

```
😅 Java - Eclipse
          File Edit Refactor
                             Source Run Navigate Search
           i 📬 • 🔚 🖻 i 📟 i 😫 🞜 📥 i 🏇 • 🕥
           😭 🐉 Java  🔂 Resource \, 😤 Java EE 🛛 🧿 DDMS
           💾 Package Explorer 🖾 🔪 🦹 Hierarchy
            🖽 🞏 arab_keyboard
            🖮 🥵 el_bakkali_android_tuto_bidi
            🗄 😂 klavierArab
            🖮 😂 mar7aban 🛛
               🗄 🖅 🕮 src
               😟 📴 gen [Generated Java Files]
               🗄 🛁 Android 1.6
                - Bassets
               🗄 🖓 🔁 res
                🔚 default.properties
أنقر على مجلد src  ليتم عرض مصدر تطبيقك المكتوب بجافا ,و بعد نقر
                               مرتين عليه سيتم عرض ترميز المصدر :
package com.elbakkali.marhaban;
import android.app.Activity;
import android.os.Bundle;
public class activity marhaban extends Activity {
    /** Called when the activity is first created. */
    @Override
    public void onCreate(Bundle savedInstanceState) {
        super.onCreate(savedInstanceState);
        setContentView(R.layout.main);
    }
}
                                 لنشرح قليلا كل سطر من هذا الترميز:
                 - السطر الأول : إسم حزمة مشروعك الذي أنشأته سابقا.
-السطر الثاني و الثالث : المكتبات اللازمة لتشغيل
  لتشغيل تطبيقك و التي
                              سيتم استدعائها عن طريق كلمة import .
             نحن هنا سنستعمل نشاط أحادي لهذا نستدعي هذه المكتبة :
import android.app.Activity;
  لتذكير فالنشاط هي الفئة اللازمة لعرض مكونات واجهة المستخدم على
                     الشاشة و هو يقابل form في للّغات الّبرمجة أخرى.
```

إذا أردت أن تعمل مشروع متعدد النشاطات ,فما عليك إلا إستدعاء هذه المكتىة : import android.app.ActivityGroup; -السطر الرابع : يحتوي على الفئة الرئيسية المشتقة من فئة النشاط Activity ,أي برنامج اندرويد يجب أن يحتوي على الفئة رئيسة واحدة مُشتقة من فئَّة النشاط و عَدَد لا يهم من فئاَّتْ أخرى . النشاط هُو فئةتتفاعل معَ المستخدَمْ بحيَّث تسهل عمَّلية بناء التطبيق من خلال وضع وَ ترتيب مكوناتَ واجهة المستخدم ŬI َ كالازّرار ,الصور ,مُحّرر النص ...الخ. و ذلك بكتابة العبارة التالية: setContentView(View ); المعيار view يمكن أن يكون أي مكون من مكونات واجهة المستخدم UI أو تخطيط XML based UI LAYOUT. مثال :إستعمال مكون واجهة المستخدم من نوع النص TextView TextView txt: txt = new TextView(this ); setContentView(txt ); مثال : إستعمال تخطيط XML based UI LAYOUT. setContentView(R.layout.main); لنرى ما هي أهمية هذه العبارة : public void onCreate(Bundle savedInstanceState ) يتم إستدعاء هذه الطريقة عند إقلاع النشاط. الآن سنقوم بفتح ملف main.xml المرفوق مع مصدر الترميز جافا : 🖻 🖅 🐸 mar7aban 🖮 🕮 src. 🛓 🔁 gen [Generated Java Files] 🖻 🔁 📥 Android 1.6 - 🔁 assets 🖮 🔁 res. 🖮 🗁 drawable 😑 🗁 <u>layout</u> 🛄 🔀 main.×ml 🖻 🗁 🥭 values 🛄 default.properties

```
🖸 main.xml 🛛 🕄
   <?xml version="1.0" encoding="utf-8"?>
   <LinearLayout xmlns:android="http://schemas.android.com/apk/res/android"
      android: orientation="vertical"
      android:layout_width="fill_parent"
      android: layout height="fill parent"
      ~
  <TextView
      android:layout_width="fill_parent"
      android: layout height="wrap content"
      android:text="@string/hello"
      1>
  </LinearLayout>
                                           لنشرح ِقليلا ملف main.xml :
نلاحظاً أن شكل هذا الملف يشبه ملف html, حيث نلاحظ أنه يتكون من محفظات
                                              .</ >
                                                        < > balise
      utf-8 : في تطبيقات أندرويد يتم إستعمال الترميز اليونيكود
                                       ثمانية بايت في ملفات الـ xml.
 LinearLayout : هذا النوع من التخطيط يسمي بالتخطيط المستقيم دوره
   هو وُضع المكونات واجهة اَلَمستَخدم واحدة تلوى أخرى يوجد أنواع منَ
                        تخطيطات أخرى كـ RelativeLayout,TableLayout.
        Orientation ٍ:يمكن وضع مكونات واجهة المستخدم إما بشكل أفقي
                                      Horizontal أو عمودي Vertical .
   layout_wïdt̄h ,layout_height : عرض و طول الـتخطيط أو مكون واجهة
                                                             المستخدم
fill_parent : هي خاصية لملىء الشامل لطول أو عرض واجهة المستخدم .
            wrap content : هي خاصية لمليء جزئيء المتعلق بالمحتوي .
                                                             <TextView
                                                               . . . . . . .
                                                               . . . . . . .
                                                             ..../>
   هذه المحفظة خاصة بالمكون واجهة المستخدم من نوع نصي و الذي يقبل
                            الخاصية التالية: الطول ,العرض,النص....
نلاحظ وجود هذِه العلامة َ@ و هي َدْمج للْحرفين 'a' و 'd' و التي هي كلمة
 اللاتنية ad أو بالانجليزية at و التي تُعني عند و دورها هو دلالة على
مرجع الذي هو الكلمة التي تلي هذه العلامة ,هذه الكلمة ما هي إلا  ملف
                   string.xml الموجود في الجذع yourApp\res\values
 لنقوم ببعض التغييرات :سنغيير نص المسند لمكون واجهة المستخدم من
                                                     نوع نصي TextView
```

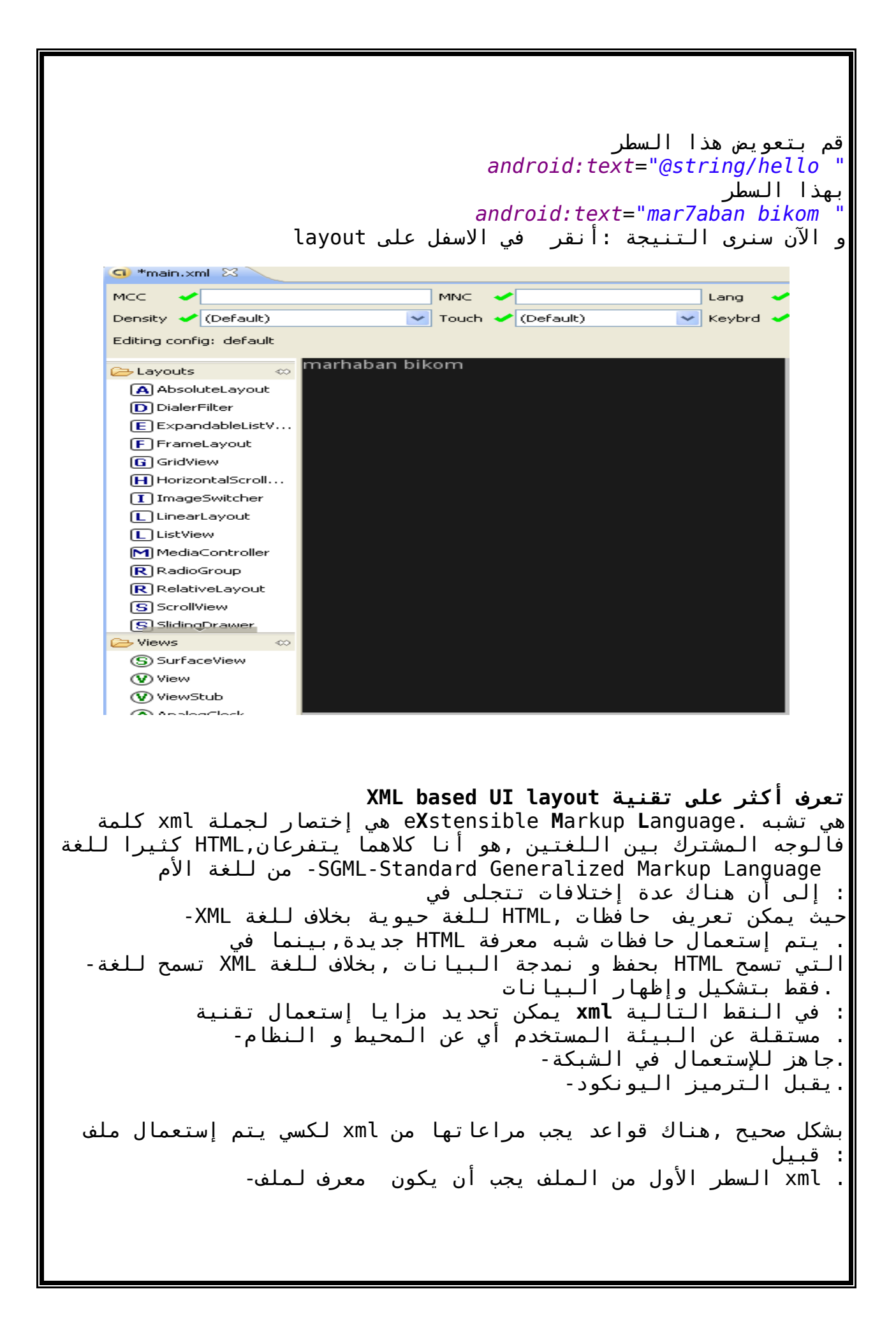

. يجب أن يحتوي إلملف على الأقل محفظة واحدة-من, </tag> يجَبّ أن ترافقها محفظة الإنهاًء <tag> كل محفظة البدأ-الممكن الإستعمال الشكّل المختصر للمحفظات و ذالك بإستخدام محفظة .<tag/> واحدة و هي casse. المحفظات تأخِد بعين الإعتبار حالة الحرف أي--قيم المعايير يجب أن تكون دأخل إحدى هاتين العلامتين "" أو ' ' . في تطبيقات اللأندرويد نستعمل نسخة خاصة من تقنية Xml و المسمات XML based UI layout قمنا بفتح ملف main .xml سنجده كتالي : إن <?xml version="1.0" encoding="utf-8"?> <LinearLayout xmlns:android="http://schemas.android.com/apk/res/android" android:orientation="vertical" android:layout\_width="fill\_parent" android:layout height="fill parent" > </LinearLayout> في هذا,LinearLayout في هذا المثال تم إستعمال مخطط من نوع خطي : المخطط يتم تنظيم المشاهد واحدة تلوى أخرى ,إليكم مثال على ذالك ذات ألوان **TextView** سنستعمل ثلاث مكونات واجهة المستخدم من نوع نصي مختلفة : الأحمر,الأخضرو الأزرق ,حيث يتم وضعها بطريقة أفقية في شاشة .العرض <?xml version="1.0" encoding="utf-8"?> <LinearLayout xmlns:android="http://schemas.android.com/apk/res/android"</pre> android:orientation="vertical" android:layout\_width="fill parent" android:layout height="fill parent"> <TextView android:text="red text" android:gravity="center horizontal" android:background="#aa0000" android:layout width="fill parent" android:layout height="wrap content" /> <TextView android:text="green text " android:gravity="center horizontal" android:background="#00aa00" android:layout width="fill parent" android: layout height="wrap content" /> <TextView android:text="blue text " android:gravity="center horizontal" android:background="#0000aa" android: layout width="fill parent" android: layout height="wrap content" /> </LinearLayout>

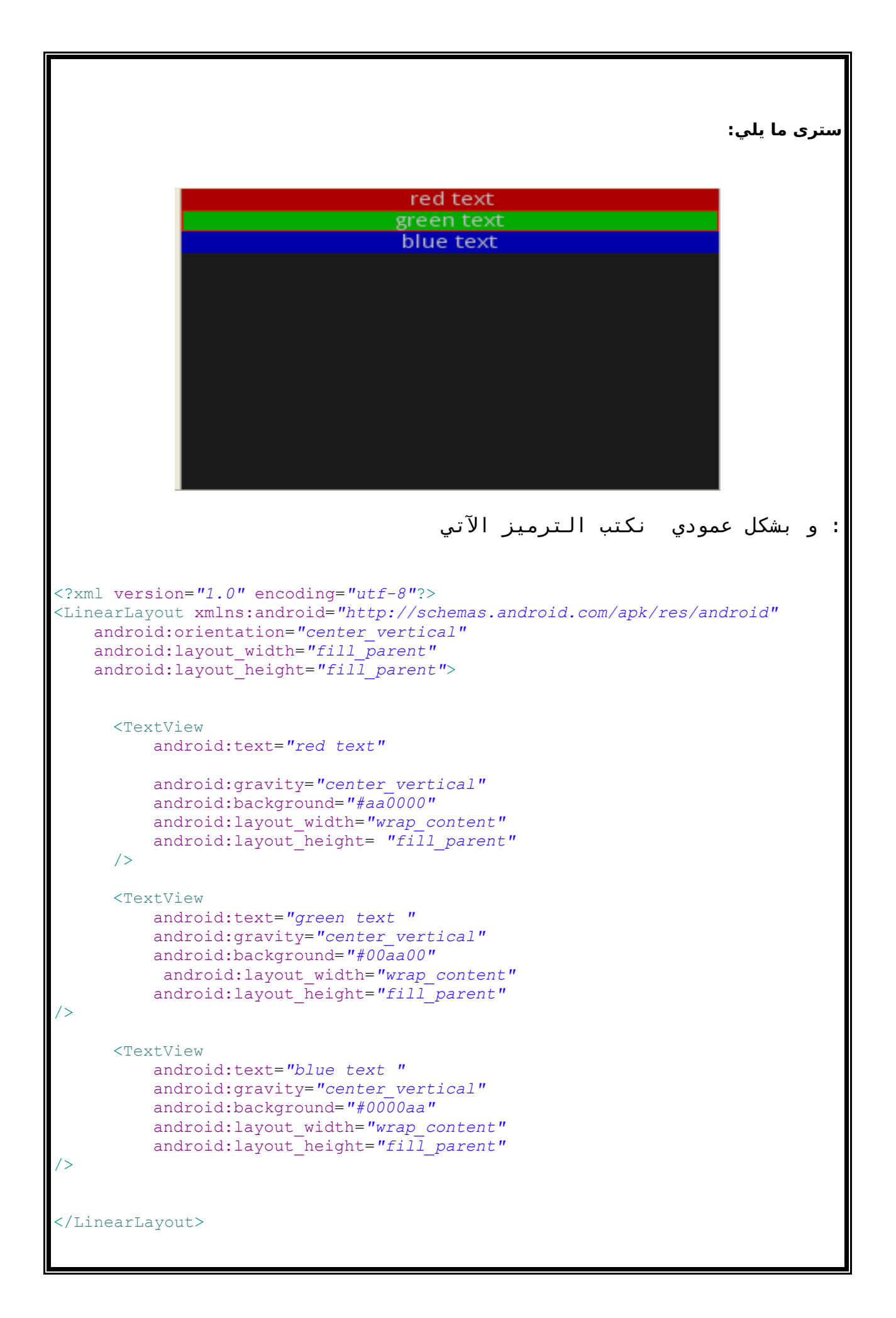

ستری ما یلی ed text<mark>green text</mark> blue text في الموضوع السابق ,قمنا بتعريف مكون واجهة المستخدم من نوع نصي TextView . XML و الذي يتم تصريح به في ملف Button الآن سنتطرق إلى مكون الزر : بالطريقة الآتية <Button android:id="@+id/btn" android:text="Button" android:layout\_width="60dip" android:layout\_height= "30dip" android:textColor="#aa0000" /> داخل محفظة ,و يتم Button يتم تصريح بمكون مشهد زر بكتابة كلمة و منتهي Android إضافة خصائص إلى هذا المكون مسبوق بكلمة محجوزة ."" بقيم التي تأخدها تلك الخصائص بين علامتي التنصيص داخل ملف المصدر xml كما قلنا سابقا ,لإستعمال مكون مصرح به في ملف و يتم ذالك بالطريقة الآتية id جافا يجب أن يخصص لهذا المكون معرف android:id="@+id/btn" نقف هنا لنذكر خاصيتين مهمتين و القيم التي يمكن ان تأخدها و هما: اللون و القياس. بالنُّسبةً للون يُمكن أن يأخد قيمة عل الأشكال الآتية: **RGB**# **RRGGBB#** ARGB# AARRGGBB# بالنسبة للقياس هناك أنواع التالية: هو قياس بالبكسل :px. هو قياس بالإنش : In. هو قياس بالميلمتر :Mm. هو القياس بالنقطة و الذي يعادل 1/72 إنش : Pt. هو قياس يعتمد على الكثافة وحدة البكسل في الشاشة: Dip.

كتابة برنامج مرحبا بدون إستعانة بملف xml

يمكن أن نكتب نفس البرنامج دون الاستعانة بتعريف واجهة المستخدم من نوع ّنصي TextView داخلّ ملفّ main.xml و ذالك بّتتبعّ الْمراحل الاتية : -إستدعاء المكتبة الخاصة بمكون واجهة المستخدم من نوع نصي TextView ,و ذالك بكتابة العبّارة الأتية : import android.wideget.TextView; - التصريح بمعرف الذي ستستخدمه من نوع نصي TextView : TextView txt: -إنشاء هذا المعرف من خلال هذه العبارة : txt=new TextView(this); -تحديد خاصية النص لهذا المكون النصي من خلال هذه العبارة : txt.setText("marhaban");//comentaire -تمرير هذا مكون النصى الى شاشة العرض من خلال العبارة الاتية : setContentView(txt); و الآن الترميز الكامل لمصدر التطبيق المكتوب بجافا: package com.elbakkali.marhaban import android.app.Activity; import android.os.Bundle; import android.wideget.TextView; public class activity marhaban extends Activity { /\*\* Called when the activity is first created. \*/ TextView txt ; @Override public void onCreate(Bundle savedInstanceState) { super.onCreate(savedInstanceState); txt=new TextView(this); txt.setText("marhaban");//comentaire setContentView(txt); } } الآن جاءتٍ مرحلة التنفيذ البرنامج و معاينته داخل محاكي الهاتف الخلوي أندرويد Emulator . و من أجل ذالك مع عليك إلا الضغط على الزر التالي: Resource - martilinio\_tutorial\_02/src/com/martilinio/tutorial02/acti02. java - Eclipse File Edit Refactor Source Run Navigate Search Project Window Help 🔁 • 🖩 🔮 📲 📲 🗯 🕸 • (0 <u>)</u> • • 📑 🔓 Resource 🖸 DDMS 🆓 Java 🦞 Java EE 1 2 G A • 1 P A # 1 1 1 1 1 • 1 • 5 • 5 • 5 • 5 • 5

| ا مجك , يجب أن                                                                                                    | طريقة تشغيل بر                                                                                                    | للب منك تحديد                                                                                                    | لك نافذة تط                                          | ثم ستظهر <sub>.</sub>                           |  |  |
|----------------------------------------------------------------------------------------------------|----------------------------------------------------------------------------------------------------|----------------------------------------------------------------------------------------------------|------------------------------------------------------|-------------------------------------------------|--|--|
|                                                                                                    |                                                                                                    | .Andro:                                                                                                    | id Applicat                                          | تختار 101                                       |  |  |
| C Run /                                                                                                    | As                                                                                                    |                                                                                                    |                                                      |                                                 |  |  |
| J<br>Select av<br>J<br>And<br>J<br>J<br>And<br>J<br>J<br>V<br>J<br>V<br>J<br>V<br>J<br>V<br>J<br>V<br>J<br>V                                                                                                    | vay to run 'mar7aban':<br>roid Application<br>roid JUnit Test<br>a Applet<br>a Application<br>t Test                                                                                                    |                                                                                                    |                                                      |                                                 |  |  |
| Runs a                                                                                                    | tion<br>n Android Application                                                                                                    |                                                                                                    |                                                      |                                                 |  |  |
| ?                                                                                                    |                                                                                                    | ОК                                                                                                    | Cancel                                               |                                                 |  |  |
| مر أندرويد                                                                                                    | أضغط على زر موافق,ثم أنقر على زر نافذة سطر الأوامر أندرويد<br>Console و ستظهر لك الرسائل الاتية :                                                                                                    |                                                                                                    |                                                      |                                                 |  |  |
| Console X                                                                                                    |                                                                                                    |                                                                                                    |                                                      |                                                 |  |  |
| Android<br>[1980-01-04 00:32:21 - mar7aban]<br>[1980-01-04 00:32:21 - mar7aban]Andr<br>[1980-01-04 00:32:21 - mar7aban]adb<br>[1980-01-04 00:32:22 - mar7aban]Perf<br>[1980-01-04 00:32:22 - mar7aban]Auto<br>[1980-01-04 00:32:22 - mar7aban]Auto<br>[1980-01-04 00:33:11 - mar7aban]New<br>[1980-01-04 00:33:11 - mar7aban]Wait<br>[1980-01-04 00:34:31 - mar7aban]emul | Did Launch!<br>is running normally.<br>orming com.elbakkali.marhaban.activi<br>matic Target Mode: launching new emu<br>ching a new emulator with Virtual De<br>emulator found: emulator-5554<br>ing for HOME ('android.process.acore<br>ator-5554 disconnected! Cancelling ' | ty_marhaban activity launch<br>Mator with compatible AVD 'avd1<br>vice 'avd106'<br>') to be launched<br>com.elbakkali.marhaban.activity | 06'<br>'_marhaban activity launch                    | ļ                                               |  |  |
| ، داخل الـمحاكي<br>الافتراضية,يجب                                                                                                    | المشروع و تثبيت<br>بيرة من الذاكرة                                                                                                    | ل فشل في بناء<br>ويد.<br>سيحتل مساحة ك<br>adb :                                                                                         | حمر يدل على<br>لخلوية أندر<br>هو أن أكلبس<br>يل أداة | السطر بالا<br>للهواتف ا<br>و السبب<br>إعادة تشغ |  |  |
|                                                                                                    |                                                                                                    |                                                                                                    |                                                      |                                                 |  |  |

| Gestionnaire des tâche<br>Fichier Options Affichage A<br>Applications Processus Perfo                                                                                                    | s de Windows<br>rêter ?<br>ormances Mise en réseau Utilisateurs                                                                                                    |                                                                                                    |                                                                                                    |
|----------------------------------------------------------------------------------------------------|----------------------------------------------------------------------------------------------------|----------------------------------------------------------------------------------------------------|----------------------------------------------------------------------------------------------------|
| Nom de l'image<br>emulator, exe<br>adb, exe<br>eclipse, exe<br>soffice, bin<br>soffice, exe<br>SGStiMon, exe<br>wmiapsrv, exe<br>DrvLsnr, exe<br>explorer, exe<br>taskingr, exe<br>Fraser, exe | Nom de l'utilisateurIdentijaafarjaafarjaafarjaafarjaafarjaafarjaafarSYSTEMjaafarjaafarjaafarjaafarjaafarjaafarjaafarjaafarjaafarjaafarjaafarjaafarjaafarjaafarjaafarjaafarjaafarjaafar | Processeur         Uti           0         00         5           0         00         2           0         00         3           0         00         3           0         00         0           0         00         0           0         00         0           0         00         0           0         00         0           0         00         0           0         00         0           0         00         0           0         00         0           0         00         0           0         00         0           0         00         0           0         00         0 | I. mé ▲<br>5 984 Ko<br>412 Ko<br>5 512 Ko<br>5 108 Ko<br>20 Ko<br>1 328 Ko<br>644 Ko<br>176 Ko<br>4 968 Ko<br>5 088 Ko<br>5 84 Kn                                                                                                    |
| مر cmd و إضافة<br>ndroid adb sta                                                                                                    | Co عن طريق تنفيد أ<br>rt-server                                                                                                    | فتح نافدة mmand<br>ب :                                                                                                    | ِلتجاوز ذالك :<br>لحل الأول : هو<br>طر الأوامر الآتم                                                                                                    |
| 1090-01-04 00.22.11 -                                                                                                    | تظهر لك هذه الرسالة<br>/ wor7chorlWeiting for WOWE                                                                                                    | نذا الأمر قبل أن<br>احتصف ومقومته من مناسط                                                                                                    | ِ يجب أن تضيف ه<br>ل to be leaunghed                                                                                                    |
| ى توجه إلى<br>ائمة التي على                                                                                                    | لرسالة التي في الاعل<br>De ,ثم أذهب إلى الق                                                                                                    | فبل ان تظهر لك ا<br>صغط علم نرvices                                                                                                    | لحل الثاني : ق<br>لنني 2000 م                                                                                                    |
| © DDMS - mar7aban/src/com/elbakkali/ma<br>File Edit Refactor Source Run Navigate Sea<br>□ □ • 🖫 🗠 🏾 📲 🕴 🖽 🖓 🎍 🛓 🎋 •                                                                            | Reset      Addam/activity_marhaban.java - Eclipse      Ch Project Window Help      O • Q • I ⊗ ⇔ A • I ♥ ⊿ ♥ ■ ¶ I I 2 • ↓ •                                                           | adb منغط علی زر adb                                                                                                    | اقدة UDMS تم إ<br>قصى اليمين و أ                                                                                                    |
| DDMS - mar / aban/src/com/elbakkali/ma<br>Fle Edit Refactor Source Run Navigate Sea<br>C + C + C + C + C + C + C + C + C + C +                                                                 | . Reset                                                                                                    | adb زر adb منغط على زر adb                                                                                                    | العدية (DDIMIS مم و<br>قصى الـيمين و<br>الالميمين و<br>الالميمين و<br>الالميمين و<br>الالميمين<br>الميمين و<br>الالميمين<br>الميمين<br>الميمين<br>الميمين<br>الميمين<br>الميمين<br>الميمين<br>الميمين<br>الميمين<br>الميمين<br>الميمين<br>الالميمين<br>الالميمين<br>الميمين<br>الميمن<br>الميمين<br>الميمين<br>الميمن<br>الميمن<br>المين<br>المين<br>الممامن<br>المين<br>المين<br>الممامن<br>المامين<br>المامين<br>المامين<br>المامين<br>المامين<br>المامين<br>المامين<br>المامين<br>المامين<br>المامين<br>المامين<br>المامين<br>الممان<br>المامن<br>الممامن<br>الممامن<br>الممامن<br>الممامن<br>الممامن<br>الممامن<br>الممامن<br>الممامن<br>مامين<br>الممامن<br>الممامن<br>مامين<br>ممان<br>مممان<br>مماماممامممان<br>ممامن<br>الممان<br>ممممامامن<br>مممامممامن<br>ماممامممان<br>ممم |

إلا أن بناء تطبيق ذو ذاكرة صغيرة كهذا قد يتطلب ما بين 4 إلى 10 ڊقائق ! أي أنه يستهلك وقت طويلا ,قد يشعر ك بالتدمر ,فما هو الحل ؟ الحل بكل بساطة هو لاستعانة بنافذة الأوامر لإنجاز تطبيقك في ثوان معدودة ! \_4-2- إنشاء مشروع أندرويد عن طريق نافدة الاوامر يمكن الاستغناء عن منصة تطوير برمجيات اكلبس و إستعانة بسطر الاوامر لبناء التطبيق بسهولة ,إلا أن هناك عائق وحيد يتجلى في صعوبة كتابة مصدر الترميز جافا و ملف ذو إمتداد Xml كان الكتابة ستّتم بُواسطة محرر النص عادي كـ bloc- notes و الذي لا يدعم تقنية تسلسية الترميز و إكمال نص الترميز . الان سنتعامل مع سطر الاوامر لكن يجب الاستعانة بأدة تقوم باختبار صحة ترميز مصدر المشروع و بناء التطبيق و تحميله و تثبيته داخل محاكي الهواتف الخلوية أندرويد . هذه الأداة هي :apache-ant-1.7.1 و التي يمكن تحميلها على الموقع الآتي : WWW.... com الأن و بعد أن قمنا بتحِميل هذه الاداة يجب تثبيتها ,و من أجل ذالك قم بفك الملف المضغوط و أضفه إلى مجلد اكلبس ,ثم أضف جذع هذه الاداة إلى مسار النظام path لكي يتم إدراج اوامر هذه الاداة ضمن سطر الاوامر و بتالي العمل ضمن بيئة console. ومن أجل ذالك تتبع الخطوات التالية: My Computer  $\rightarrow$  Properties  $\rightarrow$ Advanced $\rightarrow$ Environment Variables " ثم اضف جذع المجلد الي المسار path و لا تنسي نقطة فاصلة " لكي يتم الفصل بين جذوع المختلفة. ?× Restauration du système Mises à jour automatiques Utilisation à distance ? × ancé Modifier la variable système ? × Nom de la variable : Path Valeur de la variable : 5\_r1\tools;D:\eclipse\apache-ant-1.7.1\bin OK Annuler Variables système Variable Valeur C:\WINDOWS\system32\cmd.exe ComSpec C:\ FP\_NO\_HOST\_C... NO NUMBER\_OF\_P... Windows\_NT OS Path C:\WINDOWS\System32\Wbem;C:\Pro... Nouveau Modifier Supprimer OK Annuler ΟK Annuler Applique

الان هذه الاداة جاهزة لـلعمل . سنقوم بانشاء مشروع أندرويد عن طريق سطر الاوامر ,و قد ذكرنا كيفية إنشاء من قبل . لتذكير فقط : android create project \ --target 2 \ --name ApplicationName --path ./myApplication \ --activity myActivity \ --package com.elbakkali.myApplication أو بهذه الطريقة :\_ android create project \ -t 2 \ -n ApplicationName -p ./myApplication \ -a myActivity \ -k com.elbakkali.myApplication \_ 8 × 🕶 Invite de commandes Settings e 1bakka 🔺 ×ml \tests \tests\src\com\e jaafar\myApplication\tests\src\com\elbakkal Settings\jaafar\myApplication\tests\gen\com\ ts and Settings\jaafar\myA ts and Settings\jaafar\myA is and Settings\jaafar\myA Settings\jaafar\myApplicat ion\tests\bin ion\tests\libs ts\AndroidManifest. nı dded file C:\Documents and Settings\jaafar\myApplication\tests\build.xml C:\Documents and Settings\jaafar>

```
نعاين هذا المشروع داخل القرص الصلب :_
     C:\Documents and Settings\jaafar\myApplication
     Fichier Edition Affichage Favoris Outils
     🔇 Précédente 👻 🕥 🔹 🏂 🔎 Rechercher 📂 Dossiers 🛛 🎹 🗸
    Adresse 🛅 C:\Documents and Settings\jaafar\myApplication
      Gestion des fichiers 🔹
                         🗍 bin
                                                                                🗍 res
                                           🧻 gen
                                                              🗍 libs
      🧭 Créer un nouveau dossier
                                                            AndroidManifest.xml
Document XML
1 Ko
                                                                               Fichier PROPERT
      Nublier ce dossier sur le Web
                         🧻 src
                                           🗍 tests
      📓 Partager ce dossier
      Autres emplacements (2) build.xml
Document XML
3 Ko
                                                                local.properties
Fichier PROPERTIES
1 Ko
                                          default.properties
Fichier PROPERTIES
1 Ko
      🛅 jaafar
      Mes documents
      🛅 Documents partagés
      😡 Poste de travail
       Favoris réseau
                                سنقوم بتغير ملف ترميز المصدر جافا كتالي :_
package com.elbakkali.myApplication;
import android.app.Activity;
import android.os.Bundle;
import android.widget.TextView;
public class myActivity extends Activity
{
     /** Called when the activity is first created. */
     @Override
     TextView txtv;
     public void onCreate(Bundle savedInstanceState)
           super.onCreate(savedInstanceState);
txtv = new TextView(this);
txtv.setText("marhaban ");
           setContentView(txtv);
     }
}р
  ثم command و غير الجذع الى مكان تواجد مشروعك عن طريق كتابة الامر
                                                                 إفتح نافدة الاوامر
chdir ./myApplication
          قبل ذالك يجب تشغيل محاكي الهاتف عن طريق كتابة السطر الاتي:_
emulator -avd nameOfAndroidVirtualDevice
                 الان لبناء تطبيق انطلاقا من مشروعك نستعمل الامر الاتي :_
ant debug
```

## كما تلاحظ يا أخي يتم بناء التطبيق بسرعة مقإرنة مع وجود منصة تطوير البرمجيات اكلّبس حيث إن بناء التطبيق لا يأخّد الآثوّانَ معدودة 🔤 Invite de commandes - 8 × :\Documents and Settings\jaafar>chdir ./myApplication C:\Documents and Settings\jaafar\myApplication>ant debug Buildfile: build.xml [setup] Project Target: Android 1.6 [setup] API level: 4 dirs: [echo] Creating output directories if needed... [mkdir] Created dir: C:\Documents and Settings\jaafar\myApplication\bin\clas resource-src: [echo] Generating R.java / Manifest.java from the resources... aidl: [echo] Compiling aidl files into Java classes... compile: [javac] Compiling 2 source files to C:\Documents and Settings\jaafar\myAppli cation\bin\classes dex: [echo] Converting compiled files and external libraries into bin/classes.de ×... package-resources: [echo] Packaging resources [aaptexec] Creating full resource package... debug-sign: package: [apkbuilder] Creating ApplicationName-debug-unaligned.apk and signing it with a debug key.. [apkbuilder] Using keystore: C:\Documents and Settings\jaafar\.android\debug.key store [apkbuilder] C:\Documents and Settings\jaafar\myApplication\bin\classes.dex => c lasses.dex debug: [echo] Running zip align on final apk... [echo] Debug Package: bin/ApplicationName-debug.apk BUILD SUCCESSFUL Total time: 36 seconds C:\Documents and Settings\jaafar\myApplication> و أخيرا جاءت مرحلة التحميل و تثبيت و ذالك بكتابة الامر التالي : ant install :\Documents and Settings\jaafar\myApplication>ant install uildfile: build.xml [setup] Project Target: Android 1.6 [setup] APJ level: 4 irs: [echo] Creating output directories if needed... esource-src: [echo] Generating R.java ∕ Manifest.java from the resources... idl: [echo] Compiling aidl files into Java classes... ompile: ex: [echo] Converting compiled files and external libraries into bin/classes.de ackage-resources: Techol Packaging resources Taaptexecl Creating full resource package... ebug-sign: e: ilder] Creating ApplicationName-debug-unaligned.apk and signing it with a kbuilder] Creating ApplicationName-debug-unaligned.appl ug key... kbuilder] Using keystore: C:\Documents and Settings\jaafar\.android\debug.key re kbuilder] C:\Documents and Settings\jaafar\myApplication\bin\classes.dex = ses dex ebug: [echo] Running zip align on final apk... [echo] Debug Package: bin/ApplicationName-debug.apk nstall: [echo] Installing bin/ApplicationName-debug.apk onto default emulator... [exec] pkg: /data/local/tmp/ApplicationName-debug.apk [exec] Success [exec] 4 KB/s (4438 bytes in 0.968s) UILD SUCCESSFUL otal time: 51 seconds

الآن تم بنجاح تحميل و تثبيت التطبيق خلال مدة لا تتجاوز 51 ثانية ,أخيرا لنعاين هذا التطبيق داخل المحاكي :\_

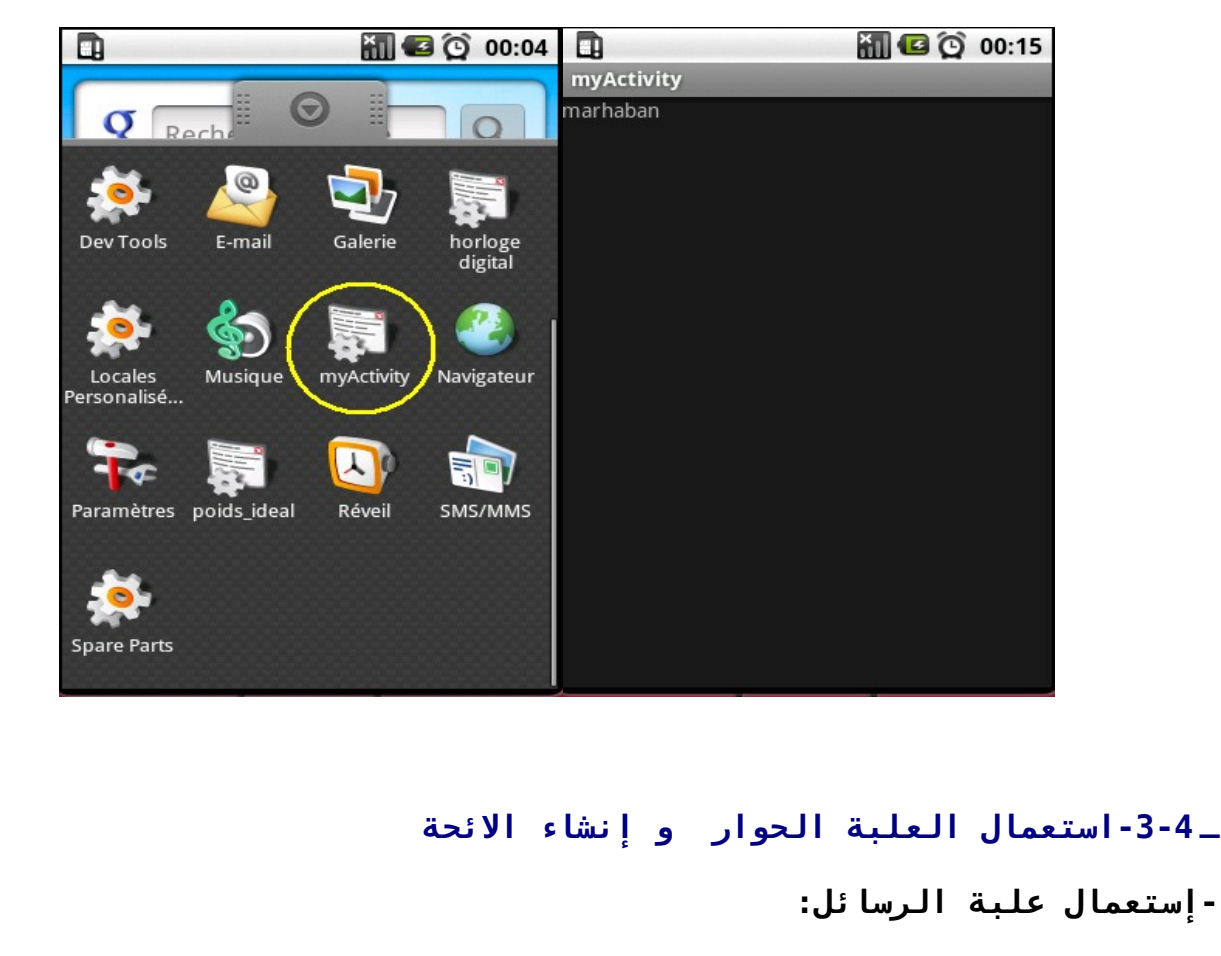

هناك ثلاث طرق لإنشاء علبة الحوار في تطبيقات الأندرويد:

### dialog themed activities,alertdialog,toast سنتحدث أولاا على المكون Toast : هو عبارة عن مكون واجهة المستخدم دوره عرض نص قصير.

كما يمكن أن يحتوي إضافة إلى نص على مكونات أخرى ,مثال على ذالك المشهد الذي يتحكم في درجة الصوت ,في الصورة أسفله و الذي هو عبارة عن علبة حوار من نوع Toast و الذي يحتوي على أربع مكونات واجهة المستخدم :

| 🕞 Volume |    |         |  |  |
|----------|----|---------|--|--|
| _        |    |         |  |  |
|          | ок | Annuler |  |  |

لإستدعاء مكون Toast نكتب العبارة الآتية : import android.widget.Toast; لتمرير قيمة نصية إلى هذا المكون لكي يتم عرضها على الشاشة ,نستعمل هذه طريقة : makeText(Context,text,time); context هو المكان الذي سيعرض من خلاله هذا المكون و غالبا ما يكون خاصا بالنشاط text هُو أَلنص الذي سيتمَ إظهاره في هذا المكون time المدة التي سيتم عرض فيها هذا المكون و التي تأخد قيمتان: - LENGTH\_SHORT أو بكل بساطة العدد 0. - LENGTH\_LONG أو بكل بساطة العدد 1 . و أخيرا لعرض هذا المكون على الشاشة نستخدم الطريقة الاتية:\_ show(); مثال :\_ هذا المثال سيقوم بعرض نص قصير "marhaban" على الشاشة . Toast باستخدام مكون سنقوم بعمل تغييرات على مشروع الذي أنشأناه سابقا : package com.elbakkali.myApplication; import android.app.Activity; import android.os.Bundle; import android.widget.Toast; import android.view.View; public class myActivity extends Activity { @Override public void onCreate(Bundle savedInstanceState) { super.onCreate(savedInstanceState); setContentView(R.layout.main); this.setTitle("activity toast"); Toast.makeText(myActivity.this,"marhaban bikoum ",0).show(); } } لكي يتم إستعمال مكون Toast بشكل صحيح يجب أن لا تنسى إضافة المكتبة الخاصة في التحكم في المشاهد: import android.view.View;

يمكن أن تغيير نص عنوان التطبيق و ذالك بكتابة العبارة التالية: this.setTitle("activity\_toast"); بعد تنفيذ التطبيق نحصل على هذه الصورة : 📶 🕼 11:47 PM activity\_toas marhaban bikoum الآن جاء دور المكون **alertDialog** و هو عبارة عن إمتداد لفئة Dialog, دوره هو إظهار علبة الحوار و التي يمكن أن تحتوي على ثلاثة أزرار كحد أقصى ,كما يمكن أن يحتوي على عناصر يمكن تحديدها بواسطة مكونات واجهة المستخدم مثل CheckBoxe,RadioButton. لإستدعاء مكون alertDialog نكتب العبارة الآتية : import android.app.alertDialog; نستعمل هذه الطريقة لإنشاء البناء لهذا المكون: AlertDialog.Builder alertbuild = new AlertDialog.Builder(this); و قبل ذالك يجب إستدعاء الفئة الفرعية من فئة alertDialog الخاصة ببناء علبة الحوار من نوع alertDialog. و ذالك بإستدعاء هذه المكتبة: import android.app.alertDialog.Builder;

```
هذه الطريقة تسمح بتحديد عنوان الرسالة مراد عرضها على الشاشة:
alertbuild.setTitle("dialog title !");
        هذه الطريقة تسمح بتحديد نص الرسالة مراد عرضها على الشاشة:
alertbuild.setMessage("alert dialogue example !");
                      لعرض علبة الرسائل هاته ,نستعمل الطريقة الآتية:
alertbuild.show();
 و لنختم هذا المحور بالتحدث عن طريق أخرى لإستعمال علبة الحوار و هي
إُستعمالُ مشهد النشَاط كعلبة الرسائلَ و ذالَك من خلال تغيير خاصَيةَ السمة
                     اًلمسندة لنشّاط ما و ذالك بتتبعً الخطوّات التالّية:
                                         إفتح ملفAndroidManifest.xml
                                            : محتوى هذا الملف يشبه هذا
                                     <?xml version="1.0" encoding="utf-8"?>
1.<manifest xmlns:android="http://schemas.android.com/apk/res/android"
2.
       package="com.elbakkali.your_app"
3.
       android:versionCode="1"
4.
       android:versionName="1.0">
5.
     <application android:label="@string/app name">
6.
         <activity android:name=".yourApp"</pre>
7.
                  android:label="@string/app name">
             <intent-filter>
8.
9.
                <action android:name="android.intent.action.MAIN" />
10.
         <category android:name="android.intent.category.LAUNCHER" />
11.
              </intent-filter>
12.
          </application>
13.</manifest>
                     قم بإضافة هذه العبارة مباشرة بعد السطر السادس:
android:theme="@android:style/Theme.Dialog"
```

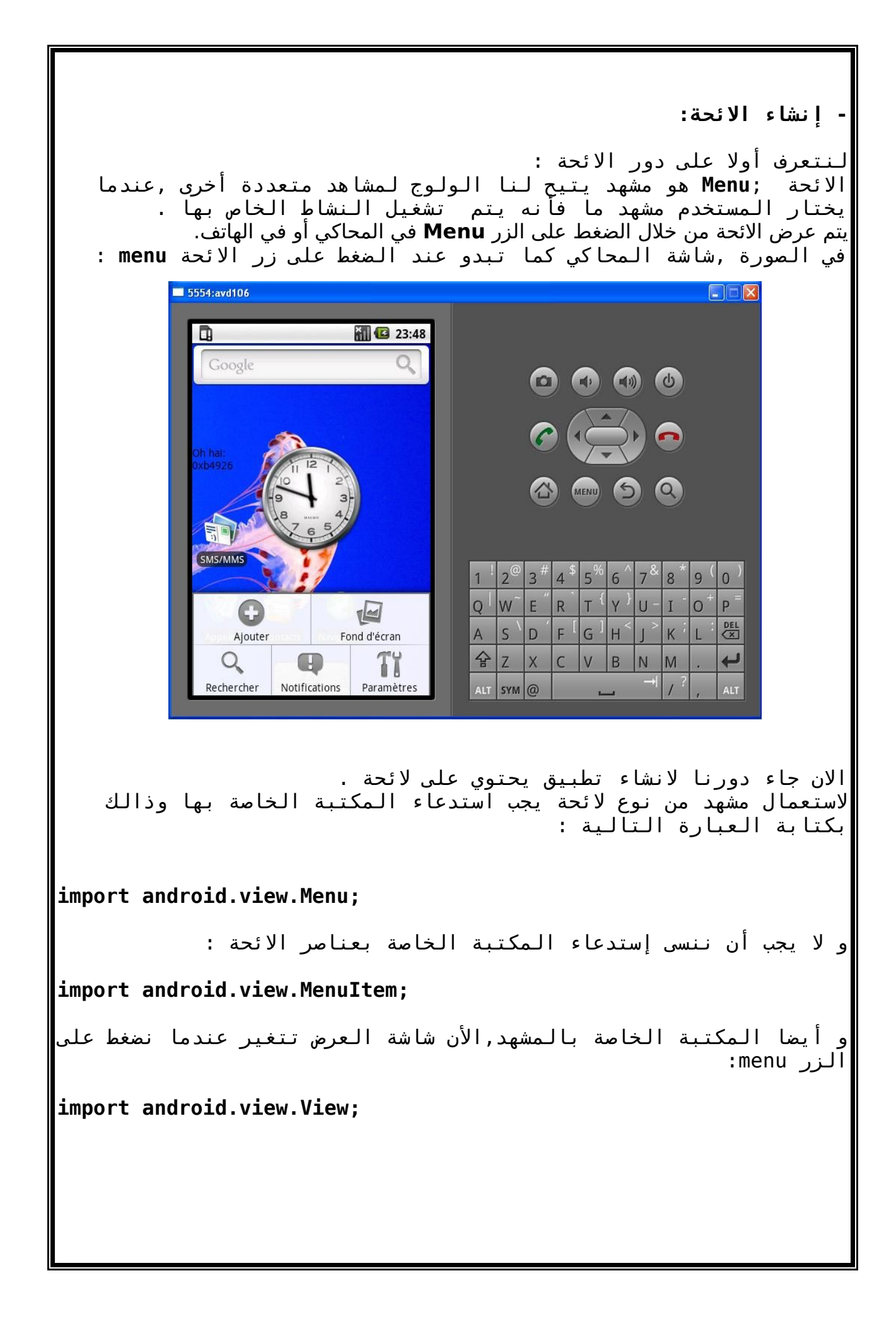

```
لكـي يتـم إنشـاء الائحـة و إضـافة العناصـر اليهـا يجـب إدراج هـذه
                                                         الطرىقة :
@Override
public boolean onCreateOptionsMenu(Menu menu){
super.OnCreateOptionsMenu(menu) ;
MenuItem menuItem =menu.add(id group,id item,order,caption item);
return true;
}
           أضافة إلى ذالك يجب إدراج طريقة لتحديد العنصر المرغوب :
@Override
 public boolean onOptionsItemSelected( Menu.Item item) {
switch (item.getItemId())
 {
case item 1: your view 1;
return true;
case item 2: your view 2;
return true;
case item n: your view n ;
return true;
return false;
}
     للإشارة فقط ,المعيار الثاني أي item n يجب أن يكون عدد صحيح لأن
     عبارة الشرطية case تقبل فقط أعداد صحيحة كمعرف لمعيار item n .
سنقوم باضافة لائحة تجتوي على عنصرين همـا "number 1 و "2 number 2"
حيث عند الضغط على أحدهما يتم انشاء نشاط جديـد يحتـوي علِـي مكـون
واجهة المستخدم من نوع مشـهد نصـي textview كقيمـة نصـية يأخـد اسـم
                                                          العنصر .
                                         إليكم ترميز هذا التطبيق :
package com.elbakkali.menu example;
import android.app.Activity;
import android.os.Bundle;
import android.view.View;
import android.view.Menu;
```

```
import android.view.MenuItem;
import android.widget.TextView;
public class activity menu extends Activity
    /** Called when the activity is first created. */
    @Override
    public void onCreate(Bundle icicle)
    {
        super.onCreate(icicle);
        setContentView(R.layout.main);
this.setTitle("elbakkali menu example");
    }
@Override
public boolean onCreateOptionsMenu(Menu menu) {
super.onCreateOptionsMenu(menu);
menu.add(0,1,0,"number 1");
menu.add(0,2,0,"number 2");
return true;
@Override
public boolean onOptionsItemSelected(MenuItem item) {
switch (item.getItemId()) {
case 1:
TextView tv1 = new TextView(this);
tv1.setText("number one ! ");
setContentView(tv1);
return true;
case 2 :
TextView tv2 = new TextView(this);
tv2.setText("number two ! ");
setContentView(tv2);
return true;
return false;
ł
```

الطريقة getitemid تسمح بتحديد معرف كل عنصر من عناصر الائحة . و بعد تنفيذ هذا التطبيق نحصل على الصور الآتية : 👬 🖸 2:51 AM 👬 🖸 2:48 AM elbakkali\_menu\_example elbakkali\_menu\_example number one ! number two ! number 1 number 2 number 2 number 1 يمكن إضافة الأيقونة إلى عنصر من عناصر الائحة و ذالك بإستخدام الطريقة الآتية: setIcon(icon\_item\_n); سنقوم بإضافة هذا الترميز لكي يتم عرض عنصرين من الائحة و بكل واحدة منهما أيقونة خاصة بها . menu.add(0,1,0,"number 1").setIcon(R.drawable.icon number 1); menu.add(0,2,0,"number 2").setIcon(R.drawable.icon number 2); قم بإنشاء أيقونتيين icon\_number\_1 و icon\_number و ضعهما في مجلد drawable الموجود داخل مجلّد res يمكن أن تستعمل مثلاا برنامج الرسوميات GIMP لصنع هاته الأيقونات. للإشارة فقط ,فبرنامج أندرويد يدعم الصيغ الآتية الخاصة بالصور : BMP, PNG, GIF, JPEG. و لأننا سنتعامل مع أشياء خارج ملف برنامج التطبيق المكتوب بجافا , ,يجب إستدعاء المكتبة الخاصة في التحكم في الموارد res : import android.content.res;

-إنشاء فرع الائحة SubMenu: يمكن أنشاء فرع لأي عنصر من عناصر الائحة ,و ذالك في حالة إذا كان تطبيق يحتوي على أدوات كثيرة يلزم عرضها كعناصر من الائحة ,و من إلمعلُّوم أنَّ عدد الاقصَّى من عنَّاصر الأئحة لا يتجاوز السَّتة ,هنا نَرى إذن أهمية الائحة الفرعية. لإنشاء فرع الائحة يَجْب إستدعاء المكتبة الخاصة بها : import android.view.SubMenu; يتم إضافة فرع الائحة إلى لائحة ما ,بالطريقة التالية : SubMenu your sub menu = menu.addSubMenu("your Submenu"); و لإضافة عناصر إلى فرع الائحة ,يتم إستعمال الطريقة التالية : your sub menu.add("item 1"); your sub menu.add("item n"); إليكم هذا المثال التطبيقي : package com.elbakkali.sub menu example; import android.app.Activity; import android.os.Bundle; import android.view.View; import android.view.Menu; import android.view.SubMenu; import android.view.MenuItem; import android.widget.TextView; public class activity sub menu extends Activity ł /\*\* Called when the activity is first created. \*/ **@Override** public void onCreate(Bundle icicle) ł super.onCreate(icicle); setContentView(R.layout.main);

this.setTitle("elbakkali\_Submenu\_example"); } @Override public boolean onCreateOptionsMenu(Menu menu) { super.onCreateOptionsMenu(menu); SubMenu sp = menu.addSubMenu(0,1,0,"liste des villes marocaine"); sp.add("Tetouan"); sp.add("Tanger"); sp.add("Martil"); sp.add("Ricon"); sp.add("Sebta"); return true; } } و بعد تنفيذ هذا التطبيق نحصل على ما يلي : 📶 🕝 12:56 AM 👬 🛃 12:55 AM elbakkali\_Submenu\_example subMenu example 🕤 liste des villes marocaine Tetouan Tanger Martil Ricon Sebta liste des villes marocaine